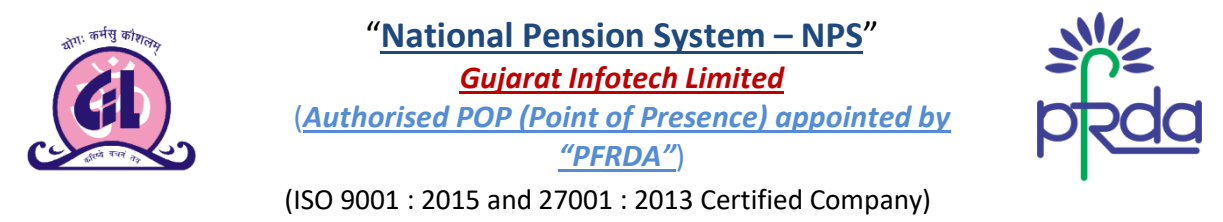

E- Mail: info@gujaratinfotech.com, website: www.gujaratinfotech.com, Tel - 079- 27452276

#### USER MANUAL: Online Registration for NPS (National Pension System) through GIL's Website

Visit to our Website i.e. <u>www.gujaratinotech.com</u>, click on "<u>Services</u>" Tab (Direct Link: <u>www.gujaratinfotech.com/nps</u>)

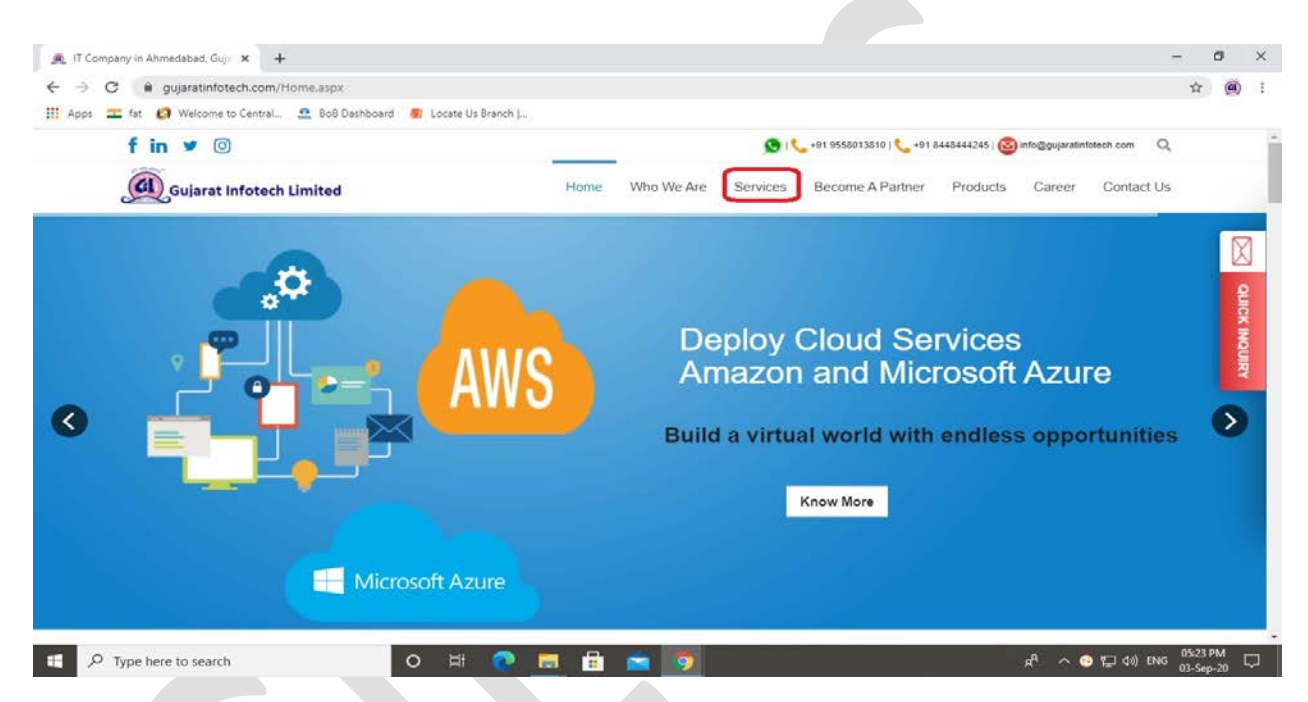

Click on "<u>National Pension System (NPS)</u>", under the "<u>Services</u>" Tab

| pps 💼 fat 👩 Welcome t | o Central 🔐 BoB Dashboard 🏾 🐻 Li                                                                                                    | ocate Us Branch (                                                                                                    |                                                                                                    |                                                                                                    |                          |  |
|-----------------------|----------------------------------------------------------------------------------------------------|----------------------------------------------------------------------------------------------------|----------------------------------------------------------------------------------------------------|----------------------------------------------------------------------------------------------------|--------------------------|--|
| f in 🛩 🛽              | D                                                                                                    |                                                                                                    | 😒 i 📞 +91 i                                                                                                    | 9558013810   🌜 +91 8448444245   🎯 in                                                                                                    | fo@gujaratinfotech.com Q |  |
| Gujarat               | Infotech Limited                                                                                                    | Home                                                                                                    | Who We Are Services Be                                                                                                    | come A Partner Products                                                                                                    | Career Contact Us        |  |
|                       | Our Services<br>IT Services<br>Software Development<br>Web Davelopment<br>Mobile App Development<br>Fe-Commerce Development<br>Web Design<br>A Graphic Designing<br>Other Services<br>Maintenance And Support<br>IT & IT Enabled Services | IT Business Services<br>⊕ SEO Services<br>A⊄ ERP Solution<br>↓ CRM Solution<br>♥ SMS Services<br>⊡ Digitzation and Document<br>Management<br>B Facility Management<br>Training Services<br>➡ The Training<br>↓ Live Project Training | IT Networking/ Surveillance/<br>Telecom Industry<br>Computer Networking<br>Surveillance System<br>Surveillance System<br>Network System<br>Network<br>System Integration<br>Cloud Services<br>Che Microsoft Office 365<br>Stanzon Cloud Services | E-Governance<br>E-Governance Solution<br>NIR<br>NIR<br>A National Pension<br>System(NPS)<br>Q E-Mira Sevices<br>A Adhaar Services<br>Seta Suvidha Kendra<br>Banking (Fi)<br>A State Bank Of India(Fi)<br>B Bank Of Baroda((Fi)) | ×<br>ture<br>portunities |  |
|                       | Ta Data Processing Services                                                                                                    | Tally Software License                                                                                                    | Individual Services                                                                                                    |                                                                                                    |                          |  |

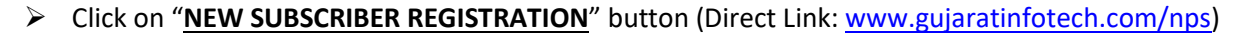

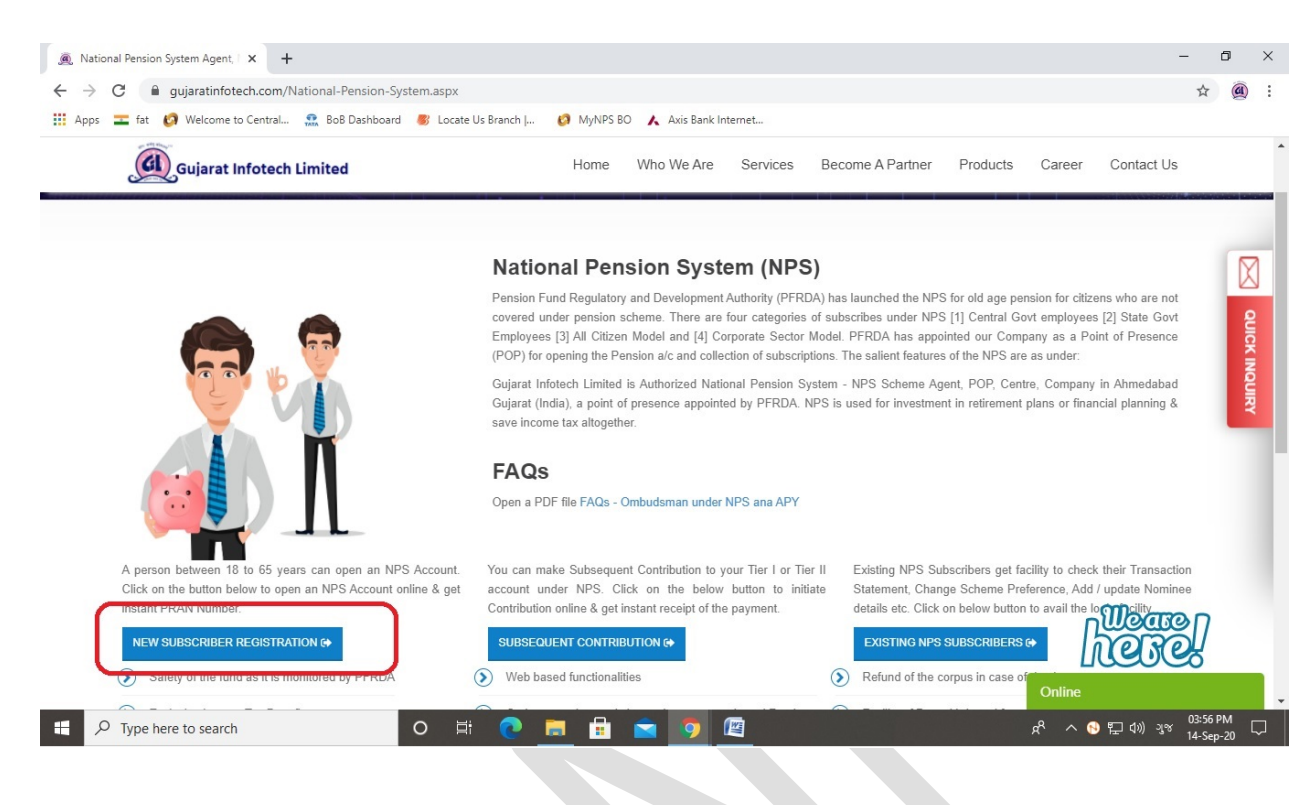

#### Then, the below screen will be appeared

| $\  \   \leftarrow \  \   \rightarrow \  \   G$ | mynps.nsdl.com/myNPS/NationalPensio                                                                                                    | onSystem.html?appType=main&aut                                                                                                    | hld=QIJJMHErcDVIS21kUjIMdVIoS2R4dz09                                                                                                    | ☆ | r @ | ) : |
|-------------------------------------------------|----------------------------------------------------------------------------------------------------|----------------------------------------------------------------------------------------------------|----------------------------------------------------------------------------------------------------|---|-----|-----|
| Apps 💶                                          | at 👩 Welcome to Central ᇌ BoB Dashboa                                                                                                    | rd 🛛 🐻 Locate Us Branch                                                                                                    |                                                                                                    |   |     |     |
|                                                 | GUJARAT INFOTECH LI                                                                                                    | MITED                                                                                                    | National Pension System<br>Retired life ka sahara, NPS hamara                                                                                                    |   |     |     |
|                                                 | Get your Annual Transaction State                                                                                                    | ment over Email                                                                                                    |                                                                                                    |   |     |     |
|                                                 | Welcome to "myNPS" - A faster, ha<br>Requirement for opening NPS Account th                                                                                                    | assie free and paperless mode of<br>hrough "myNPS"                                                                                                    | opening NPS Account - Online.                                                                                                    |   |     |     |
|                                                 | <ul> <li>A valid Mobile number and Email ID</li> <li>There are two modes of registration a<br/>a. Aadhaar Paperless Offline eXYC</li> <li>D. Permanent Account Number (PY)</li> <li>Active Bank account with Net Bankin,</li> <li>Scanned copy of holograph (Ophion<br/>Scanned copy of holograph (Ophion<br/>Scanned copy of PAN card and Canc</li> <li>Online payment of initiel contribution</li> <li>Subscriber can sõign the registration</li> <li>In case you are unable to sõign, pleë<br/>Please note the form should be attes</li> <li>In case of Corporate Subscriber regist</li> </ul> | is mentioned below:<br>> based registration<br>gf acility with one of the Banks linked 1<br>for Adhare based registration) and s<br>selled Cheque in * jpeg/* jpg/* png form<br>(Minimum amount ₹ 500) through Inte<br>form<br>ase print the form, paste your photogra<br>ted by nodal office<br>stration, Online payment of initial contr. | with Payment Gateway Service Provider ( <b>click here</b> for List of Banks)<br>ignature in ".jpeg/".jpg/".png format having file size between 4KB - 5MB each<br>nat having file size between 4KB - 2MB each<br>met Banking<br>ph (please do not sign across the photograph) & affix signature and send to NSDL.<br>ibution is not required |   |     |     |
|                                                 | <ul> <li>✓ NPS account can be opened by /</li> <li>✓ PRAN in NPS is portable across</li> <li>✓ Government employees mandatc</li> <li>✓ NPS Subscribers can claim fax d</li> </ul>                                                                                                    | All India Citizens between 18-65 years<br>sectors and locations<br>only covered under NPS, are requeste<br>eduction up to 10% of gross income u<br>teactor at p. 62.000 MDP Cract.                                                                                                    | through "NSDL NPS" (Except NRIs)<br>d to approach their Nodal Office for opening NPS account<br>nder Sec 80 CCD (1) with in the overall ceiling of Rs. 1.5 lac under Sec 80 CCE                                                                                                    |   |     |     |

# > Just scroll down and Click on "<u>**REGISTRATION**</u>" button

| <ul> <li>b. Permanent Account Number (PAN) based registration</li> <li>Active Bank account with Net Banking facility with one of the Banks linked with Payment Gateway Service Provider (click here for List of Banks)</li> <li>Scanned copy of pAN card and Cancelled Cheque in * [peq", [pg", pg", pg", pg", pg", pg", pg", pg",</li></ul>                                                                                                    |  |
|----------------------------------------------------------------------------------------------------|--|
| <ul> <li>NPS account can be opened by All India Citizens between 18-65 years through "NSDL NPS" (Except NRIs)</li> <li>PRAN in NPS is portable across sectors and locations</li> <li>Government employees mandatorily covered under NPS, are requested to approach their Nodal Office for opening NPS account</li> <li>NPS Subscribers can claim tax deduction up to 10% of gross income under Sec 80 CCD (1) with in the overall caling of Rs. 1.5 Iao under Sec 80 CCE (1)</li> <li>An additional deduction for investment up to Rs. 50,000 in NPS (Tier I account) is available exclusively to NPS subscribers under subsection 80CCD (1)</li> </ul>                                                                                                    |  |
| For features and benefits of NPS please visit NSDL CRA website. www.npscra.nsdl.co.in<br>In case of Aadhaar Paperless Offline e-KYC based registration, the basic details like Name, DOB, Address and Photo would be pre-fetched from the UIDAI database. There will be no<br>separate KYC verification process.<br>In case of PAN based registration, please ensure you have an existing active account (Bank Account/Mutual Fund/Demat Account/Insurance, etc) with the POP before initiating the<br>registration. Also ensure that the details provided for your NPS account (address and Date of Birth) should match with the records available with the POP for which KYC will be<br>carried out. The name provided under NPS should match with the name appearing on PAN. |  |
|                                                                                                    |  |

New Registration screen will appeared, click on "<u>Click Here</u>" link to redirect UIDAI website for download Aadhaar Offline e-KYC XML File

| 🉇 Natio                       | nal Pension System Agent, 🗆 🗙 👩 National Pension Sys | stem × +                              |                                                    |                                               | -     |                   | ٥    | ×      |
|-------------------------------|------------------------------------------------------|---------------------------------------|----------------------------------------------------|-----------------------------------------------|-------|-------------------|------|--------|
| $\leftarrow \   \rightarrow $ | C mynps.nsdl.com/myNPS/OnlineSubscrib                | erRegistration.html?ID=451961629&getN | ame=                                               |                                               |       | ☆                 |      | :      |
| Apps                          | 💳 fat 👩 Welcome to Central 👧 BoB Dashboard           | d 🐻 Locate Us Branch                  |                                                    |                                               |       |                   |      |        |
|                               |                                                      | * Please ensure "Cookies" are enabled | in your browser before proceeding for Re           | egistration                                   |       |                   |      | Â      |
|                               |                                                      | New Registration                      |                                                    |                                               |       |                   |      |        |
|                               | New Registration                                     |                                       | Choose appropriate options                         | S                                             |       |                   |      |        |
|                               | Complete Pending Registration                        | Applicant Type*                       | Individual Subscriber                              | O Corporate Subscriber                        |       |                   |      |        |
|                               | e Sign / Print Registration Form                     | Status of Applicant                   | Citizens of India                                  |                                               |       |                   |      | ł      |
|                               |                                                      | Register With                         | Aadhaar Offline e-KYC                              |                                               |       |                   |      |        |
|                               |                                                      | Account Type                          | ○ Tier I & Tier II                                 | Tier I only                                   |       |                   |      |        |
|                               |                                                      |                                       | Please enter the following detail                  | ils                                           |       |                   |      |        |
|                               |                                                      | POP Name                              | GUJARAT IN                                         | IFOTECH LIMITED                               |       |                   |      |        |
|                               |                                                      | Enter Aadhaar Registered Mobile Nu    | imber *                                            |                                               |       |                   |      | 1      |
|                               |                                                      | Enter Last Digit of Aadhaar Number    |                                                    |                                               |       |                   |      |        |
|                               |                                                      | Upload Aadhaar Offline e-KYC XML      | File* Choose F                                     | ile No file chosen                            |       |                   |      |        |
|                               |                                                      | Please upload Aadhaar Paperless O     | ffline e-KYC ZIP file. If Zip File is not generate | ed Click here to download from UIDAI website. |       |                   |      |        |
| https://reside                | ent.uidai.gov.in/offline-kyc                         | Share Code for your Paperless O       | ffline eKYC *                                      |                                               |       |                   |      | -      |
| 1 1                           | Type here to search                                  | o 🖽 💽 🔚 🔒                             | 🚖 🧿                                                |                                               | ) ENG | 12:05 P<br>04-Sen | PM [ | $\neg$ |

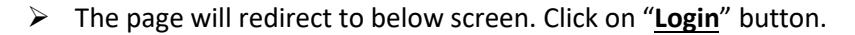

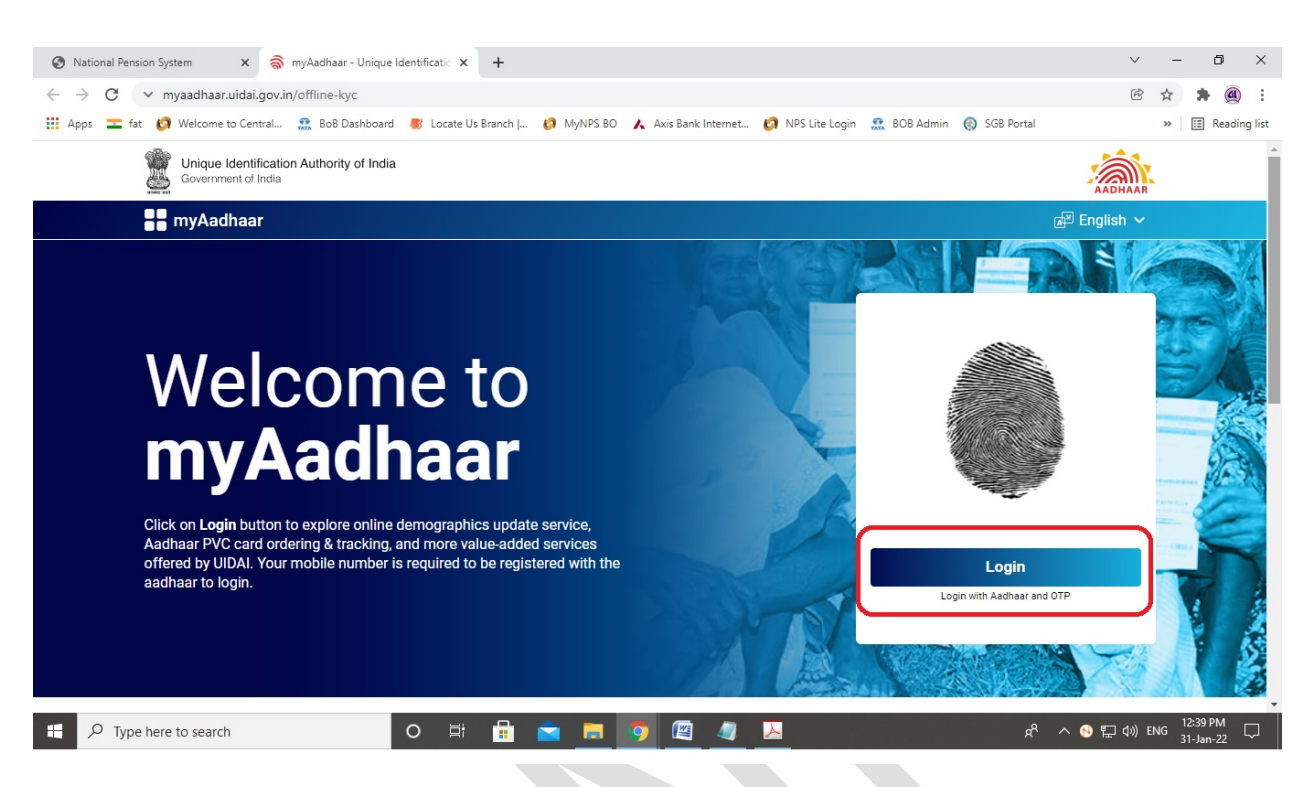

> Enter Your Aadhaar number, write the given Captcha & click on "Send OTP" button

| → C ∨ tathya.uidai.gov.in/login                                 |                                                                                                | ° ☆ <b>\$</b> @         |
|-----------------------------------------------------------------|------------------------------------------------------------------------------------------------|-------------------------|
| Apps 💶 fat 👩 Welcome to Central 🧟 BoB Dashboard                 | 🐻 Locate Us Branch J 🧑 MyNPS BO 🔥 Axis Bank Internet 👩 NPS Lite Login 🔝 BOB Admin 🏟 SGB Portal | > 🗄 Reading             |
| Unique Identification Authority of India<br>Government of India |                                                                                                | AADHAAR                 |
|                                                                 | Enter Aadhaar                                                                                  |                         |
|                                                                 | VRj 5                                                                                          |                         |
|                                                                 | Enter Above Captcha                                                                            |                         |
|                                                                 | VRIE5                                                                                          |                         |
|                                                                 | Send OTP                                                                                       |                         |
|                                                                 | Enter OTP                                                                                      |                         |
|                                                                 | Login                                                                                          |                         |
|                                                                 |                                                                                                |                         |
|                                                                 | Copyright © 2020 Unique Identification Authority of India All Rights Reserved                  |                         |
|                                                                 | o 🖽 🖶 🤿 🚍 🐻 👰 📕 😽 🔗                                                                            | へ 🚯 🏪 (小)) ENG 12:40 PM |

Write the OTP, received on Aadhaar registered Mobile Number & click on "Login" button

| National Pension System × S Login Page                          | x +                                                                                          | ~ - 0 ×                  |
|-----------------------------------------------------------------|----------------------------------------------------------------------------------------------|--------------------------|
| ← → C v tathya.uidai.gov.in/login                               |                                                                                              | ich ☆ ✿ @ :              |
| 🔢 Apps ᆂ fat 👩 Welcome to Central 🔝 BoB Dashboard 🏾 🏾 🍘         | Locate Us Branch   🧭 MyNPS BO 🔥 Axis Bank Internet 🧔 NPS Lite Login 🔝 BOB Admin 🔞 SGB Portal | » 🔝 Reading list         |
| Unique Identification Authority of India<br>Government of India |                                                                                              | AADHAAR                  |
|                                                                 | Enter Aadhaar                                                                                |                          |
|                                                                 | VRj <sub>F</sub> 5                                                                           |                          |
|                                                                 | Enter Above Captcha<br>VRjF5                                                                 |                          |
|                                                                 | Resend OTP<br>Resend OTP will be enabled in 43 seconds.                                      |                          |
|                                                                 | OTP Generation Successful                                                                    |                          |
|                                                                 | Enter OTP                                                                                    |                          |
|                                                                 | Login                                                                                        |                          |
| Сор                                                             | pyright © 2020 Unique Identification Authority of India All Rights Reserved                  |                          |
| Type here to search O                                           | 4, 🛃 💼 👩 🙋 🥒 🔛 📌                                                                             | へ 😢 🖫 🕼 ENG 12:42 PM 🛛 🗍 |

> Then below page will be displayed, Click on "Offline eKYC" service

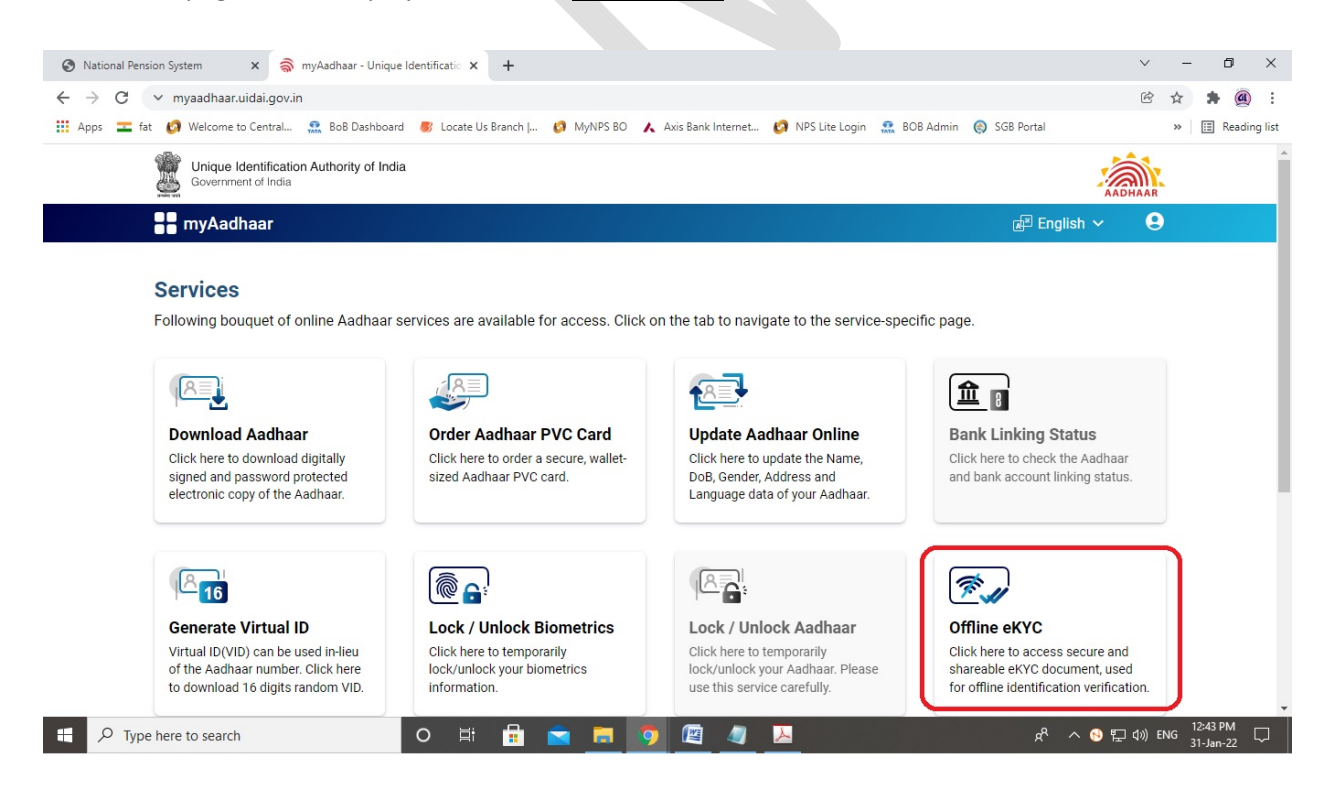

Create a Share Code for your Paperless Offline eKYC (04 digit – any random number) & click on "Download" button

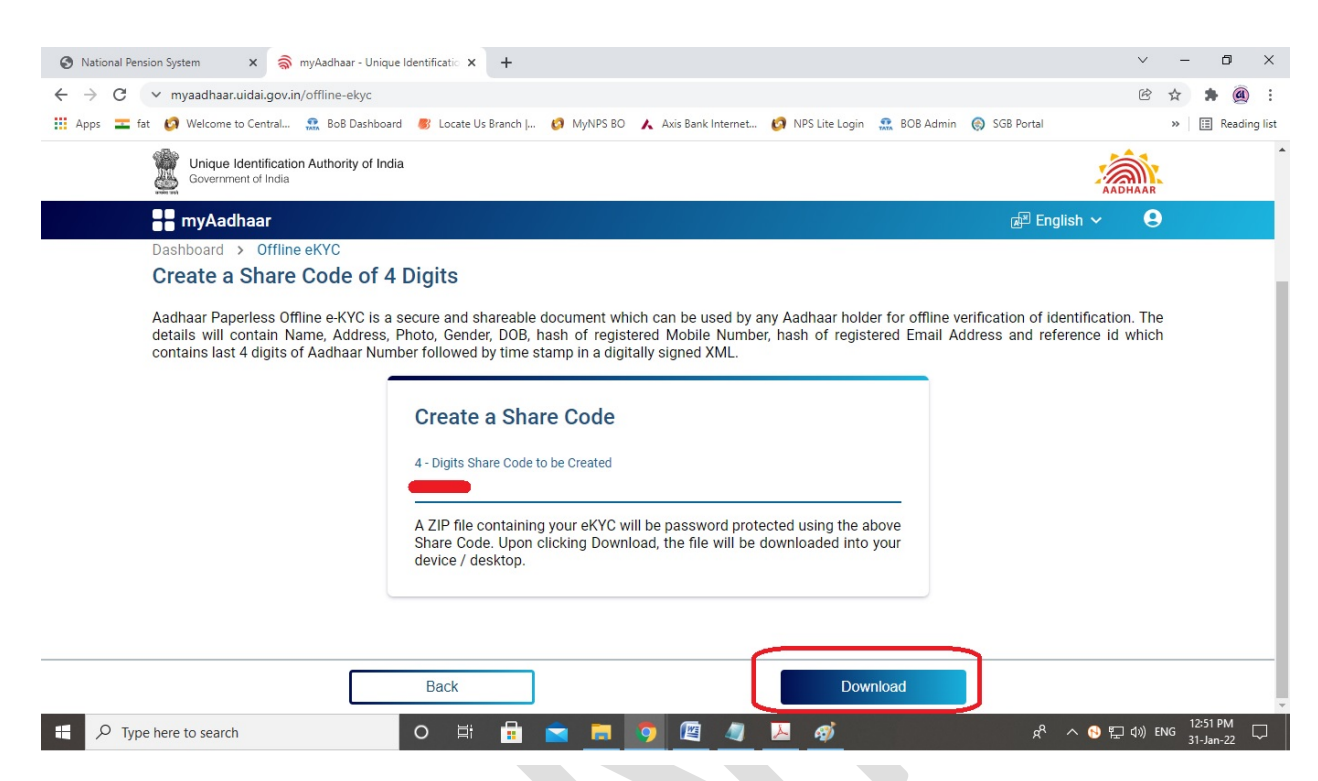

> Zip file will be downloaded, Click on Down arrow and then click on "Show in folder" button

| 🚱 National Pension System 🛛 🗙 🗐           | myAadhaar - Unique Iden | ntificatio 🗙 🧟 mvAadhaar - Unique Id             | entificatio × +    |                 |             |                  | $\sim$                           | _            | ٥        | ×           |
|-------------------------------------------|-------------------------|--------------------------------------------------|--------------------|-----------------|-------------|------------------|----------------------------------|--------------|----------|-------------|
| ← → C ∨ myaadhaar uidai goy               | in/offline-ekvc         |                                                  |                    |                 |             |                  | Ŕ                                | ☆            | • @      |             |
| Apps = fat in Welcome to Central.         | . 🔐 BoB Dashboard 🧃     | B Locate Us Branch I 🙆 MvNPS BO                  | Axis Bank Internet | NPS Lite Login  | 👥 BOB Admin | SGB Portal       | 0                                | » [          | Readin   | •<br>a list |
| Unique Identificat<br>Government of India | ion Authority of India  |                                                  |                    |                 | THE .       |                  | AADHAAR                          |              | _        | _           |
| myAadhaar                                 |                         |                                                  |                    |                 |             | 🔊 Englis         | sh v 🛛 🤮                         | )            |          |             |
| Dashboard > Offlin                        | пе еКҮС                 |                                                  |                    |                 |             |                  |                                  |              |          |             |
|                                           |                         | Set Code                                         |                    | Download        |             |                  |                                  |              |          |             |
|                                           |                         |                                                  |                    |                 |             |                  |                                  |              |          |             |
|                                           |                         | Congr                                            | atulations!!       |                 |             |                  |                                  |              |          |             |
|                                           |                         | Your ZIP file for Offline eKYC                   | has been Successfu | Illy Downloaded |             |                  |                                  |              |          |             |
|                                           |                         |                                                  |                    |                 |             |                  |                                  |              |          |             |
| Open                                      |                         | To avail the service please share<br>1. ZIP file | e the              |                 |             |                  |                                  |              |          |             |
| Always                                    | open files of this type | 2 Shara Cada                                     |                    |                 |             |                  |                                  |              |          | -           |
| Show in                                   | i folder                | Go T                                             | o Dashboard        |                 |             |                  |                                  |              |          |             |
| Cancel                                    |                         | ]                                                |                    |                 |             |                  |                                  |              |          | 1           |
| offlineaadhaar2022zip                     |                         |                                                  |                    |                 |             |                  |                                  |              | Show all | ×           |
| 🕂 🔎 Type here to search                   | C                       | ) 🖽 🔒 💼                                          | 🧿 🥥 😕              |                 |             | x <sup>R</sup> / | <ul> <li>N № 1 (10) E</li> </ul> | NG 01:       | 34 PM    | $\neg$      |
|                                           |                         |                                                  |                    |                 |             |                  |                                  |              |          |             |
|                                           |                         |                                                  |                    |                 |             |                  |                                  |              |          |             |
|                                           |                         |                                                  |                    |                 |             |                  |                                  |              |          |             |
|                                           |                         |                                                  |                    |                 |             |                  |                                  |              |          |             |
|                                           |                         |                                                  |                    |                 |             |                  | _                                | -            |          |             |
| JARAT INFOTECH LTD                        |                         |                                                  |                    |                 |             |                  | Page                             | e <b>6</b> o | 1 25     |             |
|                                           |                         |                                                  |                    |                 |             |                  |                                  |              |          |             |
|                                           |                         |                                                  |                    |                 |             |                  |                                  |              |          |             |

> The downloaded Offline eKYC zip file will be shown in your downloads or the folder selected by you

| offlineadhaar20200904120547016 |  |  |
|--------------------------------|--|--|
|                                |  |  |
|                                |  |  |

Go to the Registration page, Enter Aadhaar registered Mobile Number, Last digit (12<sup>th</sup> digit) of your Aadhaar Number, Upload downloaded Offline eKYC zip file, Enter created Share Code (04 digit) while downloading Offline eKYC Zip file & click on "Continue" button

| Apps 💳 fat 👩 Welcome to Central 🕵 E | 808 Dashboard 🛛 🥙 Locate Us Branch      |                                             |                                                                                 |          |    |            |
|-------------------------------------|-----------------------------------------|---------------------------------------------|---------------------------------------------------------------------------------|----------|----|------------|
|                                     | New Registration                        |                                             |                                                                                 |          |    |            |
| New Registration                    |                                         | Choose appropriate options                  |                                                                                 |          |    |            |
| Complete Pending Registra           | Applicant Type*                         | Individual Subscriber                       | ○ Corporate Subscriber                                                          |          |    |            |
| e Sign / Print Registration F       | Status of Applicant                     | Citizens of India                           |                                                                                 |          |    |            |
|                                     | Register With                           | Aadhaar Offline e-KYC                       |                                                                                 |          |    |            |
|                                     | Account Type                            | ⊖ Tier I & Tier II                          | Tier I only                                                                     |          |    |            |
|                                     |                                         | Please enter the following detail           | ls                                                                              |          |    |            |
|                                     | POP Name                                | GUJARAT IN                                  | FOTECH LIMITED                                                                  |          |    |            |
|                                     | Enter Aadhaar Registered Mobile Number  |                                             |                                                                                 |          |    |            |
|                                     | Enter Last Digit of Aadhaar Number *    | 0                                           |                                                                                 |          |    |            |
|                                     | Upload Aadhaar Offline e-KYC XML File*  | Choose Fi                                   | ile offlineaadha.                                                               |          |    |            |
|                                     | Please upload Aadhaar Paperless Offline | e-KYC ZIP file. If Zip File is not generate | d, Click here to download from UIDAI website.                                   |          |    |            |
|                                     | Share Code for your Paperless Offline   | eKYC *                                      | Please enter 4 Character Shai<br>Code Registered with Offline e<br>KYC download | re<br>3- |    |            |
|                                     |                                         | Continue                                    |                                                                                 |          | †. | <u>TOP</u> |

Select/enter Title, Place/City of Birth, Country of Birth, Marital Status, Email ID, Father's Title, Father's Name, Mother's Title, and Mother's Name. Rest details will be fetched by the software from Aadhaar's data

| Personal Details | Contact Details    | Bank & Other Details | Nomination Details   | Documents Upload        | Photo & Signature Details | Payment Details | 1      |   |  |
|------------------|--------------------|----------------------|----------------------|-------------------------|---------------------------|-----------------|--------|---|--|
|                  |                    | Cielde -             |                      |                         |                           |                 |        |   |  |
| Person           | al Details —       | Fields               | narked with " are ma | indatory for registrati | Family Details —          |                 |        |   |  |
| Title *          |                    | SE                   | LECT                 | ~                       | Father's Title *          |                 | SHRI   | ~ |  |
| First Nam        | ne *               | _                    |                      |                         | Father's First Name *     |                 |        |   |  |
| Middle Na        | ame                |                      |                      |                         | Father's Middle Name      |                 |        |   |  |
| Last Nam         | пе                 |                      |                      |                         | Father's Last Name        |                 |        |   |  |
| Date of B        | Birth *            | -                    |                      |                         | Mother's Title *          | ſ               | SELECT | ~ |  |
| Gender*          |                    | _                    | -                    |                         | Mother's First Name *     | l               |        |   |  |
| Place/Cit        | y of Birth *       |                      |                      | ]                       | Mother's Middle Name      |                 |        |   |  |
| Country of       | of Birth *         | SE                   | LECT                 | ~                       | Mother's Last Name        |                 |        |   |  |
| Marital St       | tatus *            | S                    | ELECT                | ~                       | Subscriber's Maiden Nam   | ie              |        |   |  |
| Name to          | be printed on Pran | card FA              | THER'S NAME          | ~                       |                           |                 |        |   |  |
| Mobile *         |                    | + 9                  |                      |                         |                           |                 |        |   |  |
|                  |                    |                      |                      |                         |                           |                 |        |   |  |

> Enter PAN No, Captcha and Click on Generate Acknowledgement No button

| Mobile * + 91         | Spouse Last Name           |                              |            |
|-----------------------|----------------------------|------------------------------|------------|
| Identity Details      | Proof of Identity          |                              |            |
| PAN *                 | Identity Proof *           | AADHAAR CARD / LETTER ISSL 🗸 |            |
| Passport No           | ID Number*                 | XXXX-XXXX-XXX0               |            |
| Voter ID              | Date of Birth Proof*       | AADHAAR CARD / LETTER ISSL 🗸 |            |
| CERSAI ID             | Document Proof ID (if any) | XXXX-XXXX-XXX0               |            |
| Agency Code           |                            |                              |            |
| Add and Enter Captcha | 6(4°+,4 2)                 | Please enter captcha total   |            |
|                       |                            |                              |            |
| Generate              | Acknowledgement No Reset   | >>                           | 1 <u>I</u> |

Acknowledgement No will be generated, note the same. Click on <u>OK</u> button

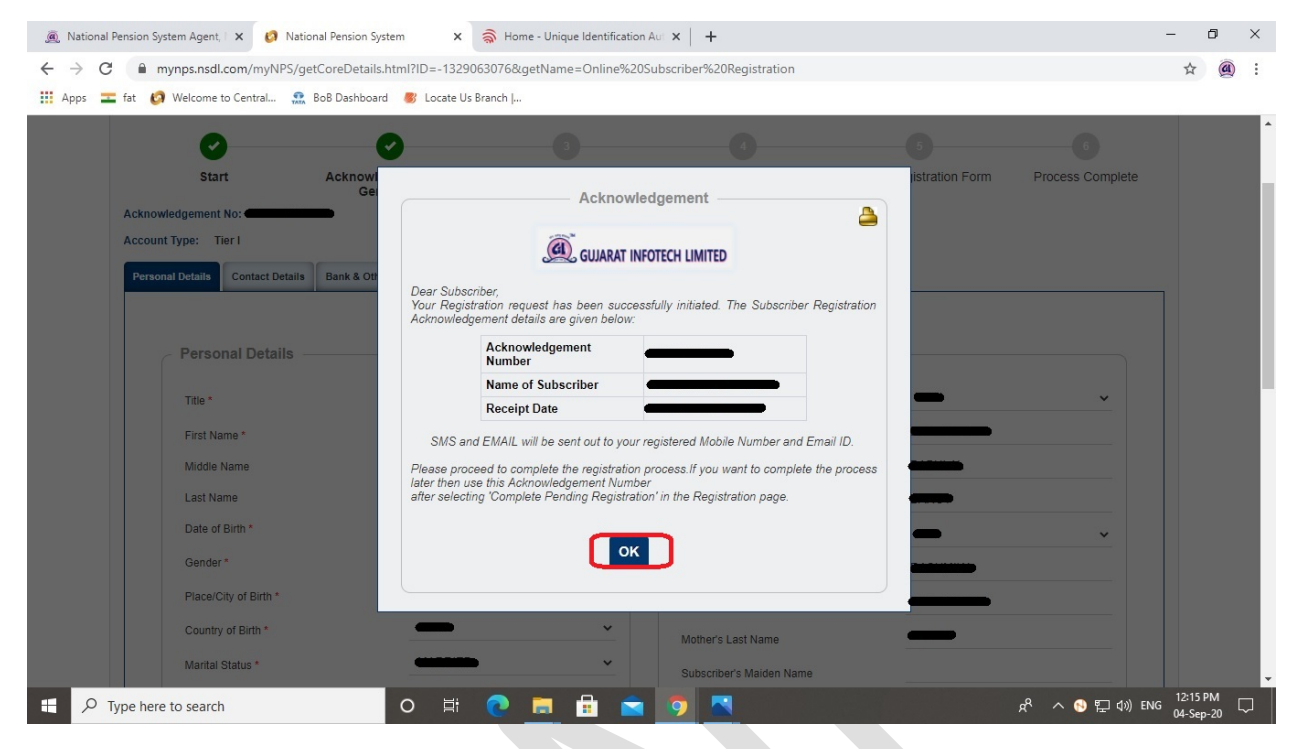

Select Yes/No in US PERSON [Select Yes in case of Subscriber is Greencard holder of USA (Amrerica)] Select Country of Tax residency (select INDIA), Enter Address, select India in TIN Number Issuing Country, enter PAN Number in Tax Identification Number, enter your State in FATCA State, enter your City in FATCA City, Entry Pin/Zip Code in FATCA Zip Code and Scroll Down the page (Keep the Validity field blank)

| Subscr     | iber Registration                |                                |                                 |                                 |                    |             |                  |   |
|------------|----------------------------------|--------------------------------|---------------------------------|---------------------------------|--------------------|-------------|------------------|---|
|            | 0                                | 0                              | 3                               |                                 | 5                  | )           | 6                |   |
|            | Start                            | Acknowledgement I<br>Generated | D Registration Details Subm     | itted PRAN Generate             | eSIGN Registr      | ration Form | Process Complete |   |
| Acknowledg | gement No:                       | •                              |                                 | Subscriber Name:                |                    |             |                  |   |
| Account Ty | pe: Tier I                       |                                |                                 |                                 |                    |             |                  |   |
| Personal D | Details Contact Details          | Bank & Other Details           | Nomination Details Documents Up | Photo & Signature Detai         | Is Payment Details |             |                  | _ |
| C FA       | ATCA Details                     |                                |                                 |                                 |                    |             |                  |   |
|            | L                                | JS PERSON                      |                                 | O YES ● NO                      |                    |             |                  |   |
|            |                                  |                                |                                 |                                 |                    |             |                  |   |
|            |                                  |                                |                                 | Tax                             |                    |             |                  |   |
| Cou        | intry of Tax residency           | Address of Tax<br>residency    | TIN Number issuing Country      | Tax<br>Identification<br>Number | FATCA State        | FATCA City  | FATCA Zip Code   |   |
| Cou        | intry of Tax residency<br>SELECT | Address of Tax<br>residency    | TIN Number issuing Country      | Tax<br>Identification<br>Number | FATCA State        | FATCA City  | FATCA Zip Code   |   |
| Cou        | intry of Tax residency<br>SELECT | Address of Tax<br>residency    | TIN Number issuing Country      | Tax<br>Identification<br>Number | FATCA State        | FATCA City  | FATCA Zip Code   |   |
| Cou<br>5   | untry of Tax residency<br>SELECT | Address of Tax<br>residency    | TIN Number issuing Country      | Tax<br>Identification<br>Number | FATCA State        | FATCA City  | FATCA Zip Code   |   |

Select Address Type (From Residential/Business etc.) and Click on <u>Save & Proceed</u> button (Address will be fetched by the software from Aadhaar's data)

| Permanent Address Details                                                       |  |  |
|---------------------------------------------------------------------------------|--|--|
| Address Type*                                                                   |  |  |
| Residential O Business O Residential/Business O Unspecified O Registered Office |  |  |
| Flat/Room/Door/Block no.*                                                       |  |  |
| Landmark                                                                        |  |  |
| Premises/Building/Village                                                       |  |  |
| Road/Street/Lane                                                                |  |  |
| Area/Locality/Taluka                                                            |  |  |
| PIN Code*                                                                       |  |  |
| City/Town/District*                                                             |  |  |
| State/U.T.*                                                                     |  |  |
| Country*                                                                        |  |  |
| Permanent Address Proof*                                                        |  |  |
| AADHAAR CARD / LETTER ISSUED BY                                                 |  |  |

Select your relevant details:

## Mandatory: Occupation Details

Voluntary: Income Range (pa), Educational Qualification etc and Scroll Down the page

| Subscriber Registre               | ation                                                                                                    |                                |                                              |                         |                  |  |
|-----------------------------------|----------------------------------------------------------------------------------------------------|--------------------------------|----------------------------------------------|-------------------------|------------------|--|
| U                                 |                                                                                                    |                                |                                              |                         |                  |  |
| 0                                 | <b>Ø</b>                                                                                                    | 3                              | 4                                            | 6                       | 6                |  |
| Start                             | Acknowledgement ID<br>Generated                                                                                             | Registration Details Submitted | PRAN Generated                               | eSIGN Registration Form | Process Complete |  |
| Acknowledgement No:               |                                                                                                    | Su                             | ibscriber Name:                              | _                       |                  |  |
| Account Type: Tier I              |                                                                                                    |                                |                                              |                         |                  |  |
| Personal Details Contact Det      | ails Bank & Other Details Nomina                                                                                            | tion Details Documents Upload  | Photo & Signature Details P                  | ayment Details          |                  |  |
|                                   |                                                                                                    |                                |                                              |                         |                  |  |
| <ul> <li>Other Details</li> </ul> |                                                                                                    |                                |                                              |                         |                  |  |
|                                   |                                                                                                    | _                              |                                              |                         |                  |  |
|                                   | Occupation Details *                                                                                                    |                                | SELECT                                       | ×                       |                  |  |
|                                   |                                                                                                    |                                |                                              |                         |                  |  |
|                                   | Income Range (per annum)                                                                                                    |                                | SELECT                                       | ~                       |                  |  |
|                                   | Income Range (per annum)<br>Educational Qualification                                                                       |                                | SELECT                                       | ~                       |                  |  |
|                                   | Income Range (per annum)<br>Educational Qualification<br>Please Select If Applicable                                        |                                | SELECT<br>SELECT<br>NOT APPLICABLE           | ~<br>~                  |                  |  |
|                                   | Income Range (per annum)<br>Educational Qualification<br>Please Select If Applicable<br>Relative of Political Exposed Persi | n                              | SELECT<br>SELECT<br>NOT APPLICABLE<br>SELECT | ~<br>~<br>~             |                  |  |

| National Pension System A | gent, 🗙 🧭 National Pension System 🛛 🗙 🏹 Home - Uniq       | ue Identification Aut × +                      | - 0   |
|---------------------------|-----------------------------------------------------------|------------------------------------------------|-------|
| → C   mynps               | .nsdl.com/myNPS/getBankDetails.html?ID=2112507575&getName | e=Online%20Subscriber%20Registration&tabName=2 | ☆ @   |
| Apps ᆂ fat 👩 Weld         | ome to Central 🧟 BoB Dashboard 🏾 🏽 Locate Us Branch       |                                                |       |
|                           |                                                           | PAULICE ACCOUNT                                |       |
|                           | Account Type                                              | SAVINGS ACCOUNT                                |       |
|                           | Bank A/C Number                                           |                                                |       |
|                           | Bank IFS Code                                             |                                                |       |
|                           | Bank Name                                                 |                                                |       |
|                           | Branch Name                                               |                                                |       |
|                           | Dreamb Addream                                            |                                                |       |
|                           | Bianci Address                                            |                                                |       |
|                           |                                                           |                                                |       |
|                           | PIN Code                                                  |                                                |       |
|                           | State/U.T.                                                | · · ·                                          |       |
|                           |                                                           | _                                              |       |
|                           | Country                                                   |                                                |       |
|                           | Bank MICR Code                                            |                                                |       |
|                           | Bank A/c Linked to Aadhaar                                |                                                |       |
|                           |                                                           |                                                |       |
|                           |                                                           |                                                |       |
|                           |                                                           | ave & Proceed Reset                            | 1 TOP |

Select Pension Fund Manager (PFM) from list, Select Auto/Active from Investment Option and Scroll Down the page (Click on "?" button for more details)

| ops 💼 fat 👩 Welcome to Central                                                                       | 💀 BoB Dashboard 🛚 💰 Locate Us Branch                                                                                                    | ı                                                                 |                           |                                      |                                                      |  |
|----------------------------------------------------------------------------------------------------|----------------------------------------------------------------------------------------------------|-------------------------------------------------------------------|---------------------------|--------------------------------------|------------------------------------------------------|--|
| <b>GUJARAT I</b>                                                                                     | NFOTECH LIMITED                                                                                                    |                                                                   |                           | National Pens                        | <b>ion System</b><br>ired life ka sahara, NPS hamara |  |
|                                                                                                    |                                                                                                    |                                                                   | For as                    | sistance, please contact our HelpDes | sk   🖾 : mynpsassist@nsdl.co.in                      |  |
| Subscriber Registr                                                                                   | ation                                                                                                    |                                                                   |                           |                                      |                                                      |  |
| 0                                                                                                    | Ø                                                                                                    | 3                                                                 |                           | 6                                    | 6                                                    |  |
| Start                                                                                                | Acknowledgement ID Regi                                                                                                    | istration Details Submitted                                       | PRAN Generated            | eSIGN Registration Form              | Process Complete                                     |  |
|                                                                                                    | Cenerated                                                                                                    | bildion becallo edonited                                          |                           | 5                                    |                                                      |  |
| Acknowledgement No:                                                                                  | Generated                                                                                                    | Sut                                                               | bscriber Name:            | _                                    |                                                      |  |
| Acknowledgement No:                                                                                  | Generated                                                                                                    | Sut                                                               | bscriber Name:            | _                                    |                                                      |  |
| Acknowledgement No: Account Type: Tier I<br>Personal Details Contact D                               | Generated                                                                                                    | Details Documents Upload                                          | Photo & Signature Details | Payment Details                      |                                                      |  |
| Acknowledgement No:                                                                                  | Generated                                                                                                    | Sut Details Documents Upload                                      | Photo & Signature Details | Payment Details                      |                                                      |  |
| Acknowledgement No:<br>Account Type: Tier I<br>Personal Details Contact D                            | Generated                                                                                                    | Sut Details Documents Upload                                      | Photo & Signature Details | Payment Details                      |                                                      |  |
| Acknowledgement No:<br>Account Type: Tier I<br>Personal Details Contact D<br>Tier I<br>Scheme Prefer | Generated etails Bank & Other Details Nomination ence Details                                                                               | Details Documents Upload                                          | Photo & Signature Details | Payment Details                      |                                                      |  |
| Acknowledgement No:<br>Account Type: Tier I<br>Personal Details Contact D<br>Tier I<br>Scheme Prefer | Generated etails Bank & Other Details Nomination ence Details Choose Pension Fund Manager (PFM):*                                           | Details Documents Upload                                          | Photo & Signature Details | Payment Details                      |                                                      |  |
| Acknowledgement No:<br>Account Type: Tier I<br>Personal Details Contact D<br>Tier I<br>Scheme Prefer | Generated  etails Bank & Other Details Nomination  ence Details  Choose Pension Fund Manager (PFM):* Choose your Investment Option wisely:* | Details         Documents Upload          SELECT         O Active | Discriber Name:           | Payment Details                      |                                                      |  |

> Enter your **Bank Details** and Click on **Save & Proceed** button

Fill up the Nominee details and click on **<u>Submit</u>** button (You can opt for maximum 03 Nominees)

| → C        | mynps.nsdl.com/myNPS/ge | tSchNomDetails.html?ID=1201036886&getName=Onlin | ne%20Subscriber%20Registration | Ŷ  |     |
|------------|-------------------------|-------------------------------------------------|--------------------------------|----|-----|
| Apps 盂 fat | 🧑 Welcome to Central 👧  | BoB Dashboard 🛛 🏽 Branch                        |                                |    |     |
|            | Nominee Details -       |                                                 |                                |    |     |
|            | Nominee 1               |                                                 |                                |    |     |
|            |                         | First Name *                                    | —                              |    |     |
|            |                         | Middle Name                                     |                                |    |     |
|            |                         | Last Name / Surname                             | -                              |    |     |
|            |                         | Major/Minor*                                    | <b>~</b>                       |    |     |
|            |                         | Date of Birth                                   | (DD/MM/YYYY)                   |    |     |
|            |                         | Relationship*                                   | _                              |    |     |
|            |                         | Percentage Share*                               | <b>%</b>                       |    |     |
|            |                         | Guardian First Name (in case of a minor)        |                                |    |     |
|            |                         | Guardian Middle Name                            |                                |    |     |
|            |                         | Guardian Last Name                              |                                |    |     |
|            |                         | Flat/Room/Door/Block no.*                       | •                              |    |     |
|            |                         | Premises/Building/Village                       | <b></b>                        |    |     |
|            |                         | Area/Locality/Taluka                            |                                | 1. |     |
|            |                         | PIN Code/ZIP Code                               | -                              |    | TOP |

Upload your PAN Card Image & Cancelled Cheque Image by clicking on Choose File and Click on <u>Upload</u> button

| Subsc                              | riber Registration                                                                |                                                                                                    |                                                                                                    |         |
|------------------------------------|-----------------------------------------------------------------------------------|----------------------------------------------------------------------------------------------------|----------------------------------------------------------------------------------------------------|---------|
| Acknowler<br>Account T<br>Personal | Start Ackn<br>dgement No:                                                         | owledgement ID Registration Details                                                                | s Submitted PRAN Generated eSIGN Registration Form Process Co                                               | omplete |
|                                    | Details Contact Details Bank 8                                                    | & Other Details Nomination Details Docum                                                           | nents Upload Photo & Signature Details Payment Details                                                      |         |
| Pr                                 | Details Contact Details Bank 8<br>Documents Upload                                | 8 Other Details Nomination Details Docum Document Name                                             | Attach File                                                                                                 |         |
| Pro                                | Details         Contact Details         Bank 8           Nocuments         Upload | Other Details Nomination Details Docum     Document Name     SCANNED PAN CARD                      | Attach File Choose File Pan Card jpeg                                                                       |         |
| Pr<br>SC<br>CA                     | Details         Contact Details         Bank 8           Nocuments         Upload | Other Details Nomination Details Docum     Document Name     SCANNED PAN CARD     CANCELLED CHEQUE | Attach File           Choose File         Pan Card jpeg           Choose File         Cancelled Cheque jpeg |         |

Upload your Signature Image by clicking on Choose File and Scroll Down the page (Your Photograph will be fetched by the software from Aadhaar's data)

| e age of the ground          | ation                         |                                  |                             |                         |                  |  |
|------------------------------|-------------------------------|----------------------------------|-----------------------------|-------------------------|------------------|--|
| 0                            | 0                             | 3                                |                             | 6                       | 6                |  |
| Start                        | Acknowledgement ID            | Registration Details Submitted   | PRAN Generated              | eSIGN Registration Form | Process Complete |  |
| Acknowledgement No:          |                               | Sub                              | scriber Name:               |                         |                  |  |
| Account Type: Tier I         |                               |                                  |                             |                         |                  |  |
| Personal Details Contact Det | ails Bank & Other Details Non | ination Details Documents Upload | Photo & Signature Details P | ayment Details          |                  |  |
| Photo                        | Preview Photo                 |                                  | Signature                   | Preview Signature       |                  |  |
|                              |                               |                                  |                             | )                       |                  |  |

## > Click on <u>Save</u> and then click on <u>Confirm</u> button

| Steps to Scan Signature Note:Photo & Signature should be in " jpg format. If your Photograph/Signature image is in other format, please save it as in .jpg format. Size of photo/signature should be between                                                                                                    |  |  |
|----------------------------------------------------------------------------------------------------|--|--|
| and to only scan a signature and upped it.<br>In Aadhaar XML file based registration, Photo will be fetched from UIDAI database and modification is not allowed.                                                                                                    |  |  |
| Aadhaar Offline eKYC Consent                                                                                                    |  |  |
| I voluntarily opt for Aadhaar offline venfication and submit to <u>NSDL</u> my Aadhaar Paperless Offline KYC document (Offline XML), Aadhaar registered mobile number and / or Aadhaar registered email (collectively, "Information"). I hereby understand/authorize NSDL e-Gov as CRA (and my service provider) to                                                                                                    |  |  |
| <ul> <li>i) Perform KYC or for establishing my identity, carrying out my identification, offline verification as may be permitted as per applicable law for the purpose of enabling or providing<br/>me National Pension System (NPS) related services in accordance with the provisions of the Aadhaar (Targeted Delivery of Financial and other Subsidies, Benefits and Services)<br/>Act, 2016 and the allied rules and requisitors notified thereunder.</li> </ul>                                                                                                    |  |  |
| <ul> <li>i) Collecting, sharing, storing, preserving Information, maintaining records and using the Information and verification/dentification records: (a) for the informed purposes above,</li> <li>(b) as well as for regulatory and legal reporting and filings and/or (c) where required under applicable law;</li> <li>iii) Producing records and logs of the consent, Information or of identification, verification is evidentiary purposes including before a court of law, any authority or in arbitration.</li> <li>iv) Use the Aadhaar and offline KYC information to populate the corresponding fields in this application and share the same with its empanelled service provider(s)-POP for the</li> </ul>                                                                                                    |  |  |
| purpose of providing me NPS related services.<br>v) 1 understand that the Anharm details (physical and / or digital, as the case maybe) submitted for registration under NPS will be maintained in NPS till the time the account is<br>not inactive in NPS or the timeframe decided by PFRDA, the regulator of NPS, whichever is later.<br>vi) I understand that Security and confidentiality of personal identity data provided, for the purpose of Aadhaar based authentication is ensured by NSDL e-Gov till such time it is<br>the security of DA the must NDB personal videntity data provided, for the purpose of Aadhaar based authentication is ensured by NSDL e-Gov till such time it is<br>the security of DA the must NDB personal videntity data provided, for the purpose of Aadhaar based authentication is ensured by NSDL e-Gov till such time it is<br>the security of DA the must NDB personal videntity data provided, for the purpose of Aadhaar based authentication is ensured by NSDL e-Gov till such time it is<br>the security of DA the must NDB personal videntity of personal identity data provided, for the purpose of Aadhaar based authentication is ensured by NSDL e-Gov till such time it is<br>the security of DA the must have been been been been been been been be |  |  |
| acting as CRA for my NPS account<br>wiji J am aware that as an alternative, if Aadhaar is not available, I can submit physical application with officially valid KYC documents to the concerned POP or can utilise my<br>existing KYC held with the POP for any other product to avail the services under NPS.<br>wiii) The above consent and purpose of collecting Information has been explained to me in my local language.                                                                                                    |  |  |
|                                                                                                    |  |  |
|                                                                                                    |  |  |
|                                                                                                    |  |  |

The preview of the details either entered by yours or fetched from Aadhaar's data will be shown as below, Scroll Down the page

| - G -    | mynps.nsdl.com/myNPS/get       | tCoreDetailsConfirm.ht | ml?ID=-840658276   | 6&getName=Online | %20Subscriber%20Registr   | ation&IS_IGNORE_PAGINATION=tru | e&REPORT_LOCALE=en_U | ☆ |  |
|----------|--------------------------------|------------------------|--------------------|------------------|---------------------------|--------------------------------|----------------------|---|--|
| ps 盂 fat | 🚱 Welcome to Central 👧 B       | BoB Dashboard 🛛 🐻 Loc  | ate Us Branch      |                  |                           |                                |                      |   |  |
| Su       | bscriber Registration          | n                      |                    |                  |                           |                                |                      |   |  |
| C.       | boon bor region and            |                        |                    |                  |                           |                                |                      |   |  |
|          | 0                              | 0                      |                    | 0                |                           | 5                              | 6                    |   |  |
|          | Start                          | Acknowledgement        | ID Bogist          | ration Details   | RRAN Constant             | oSICN Degistration Form        | Brocoss Complete     |   |  |
|          | Start                          | Generated              | Si Regist          | ubmitted         | PRAN Generateu            | esion Registration Form        | Flocess Complete     |   |  |
| Ackr     | nowledgement No:               |                        |                    | Su               | bscriber Name:            |                                |                      |   |  |
| Acco     | ount Type: Tier I              |                        |                    |                  |                           |                                |                      |   |  |
|          |                                |                        |                    |                  |                           |                                |                      |   |  |
| Per      | rsonal Details Contact Details | Bank & Other Details   | Nomination Details | Documents Upload | Photo & Signature Details | Payment Details                |                      |   |  |
|          | Personal Details               |                        |                    |                  | Eamily Details            |                                |                      |   |  |
|          | Feisoliai Detalis -            |                        |                    |                  | Family Details -          |                                |                      |   |  |
|          | Title                          | —                      |                    |                  | Father's Title *          |                                |                      |   |  |
|          | First Name *                   |                        |                    |                  | Father's First Name *     |                                |                      |   |  |
|          | Middle Name                    |                        |                    |                  | Father's Middle Name      |                                |                      |   |  |
|          | Last Name                      |                        |                    |                  | Father's Last Name        |                                |                      |   |  |
|          | Gender *                       | _                      | -                  |                  | Mother's Title *          | -                              |                      |   |  |
|          | Date of Birth *                | _                      |                    |                  | Mother's First Name       |                                |                      |   |  |
|          | Place/City of Birth *          |                        | -                  |                  | Mother's Middle Name      |                                |                      |   |  |
|          | Country of Birth *             | _                      |                    |                  | Mother's Last Name        | -                              |                      |   |  |
|          | Marital Status                 |                        | -                  |                  | Subscriber's Maiden Na    | me                             |                      |   |  |
|          | Name to be printed on Pr       | ran card               |                    |                  | Spouse First Name *       | —                              |                      |   |  |
|          | Mobile *                       |                        |                    |                  | Spouse Middle Name        |                                |                      |   |  |
|          | Email ID *                     |                        | 0                  | -                | Spouse Last Name          |                                |                      |   |  |
|          |                                |                        |                    |                  |                           |                                |                      |   |  |

Check the details entered by yours, if seems ok then Click on <u>Next [>>]</u> button. If not OK, then click on <u>Edit</u> button, update the details & Click on <u>Next [>>]</u> button

| Marit | al Status                    |                | Subscriber's Maiden Name   |                              |   |
|-------|------------------------------|----------------|----------------------------|------------------------------|---|
| Nam   | e to be printed on Pran card |                | Spouse First Name *        |                              |   |
| Mobi  | le *                         |                | Spouse Middle Name         |                              |   |
| Emai  | I ID *                       |                | Spouse Last Name           |                              |   |
| Telep | hone (Residence No)          |                |                            |                              |   |
| Telep | hone (Office No)             |                |                            |                              |   |
| Fax   | lumber                       |                |                            |                              |   |
|       |                              |                |                            |                              |   |
| Ide   | ntity Details                |                | Proof of Identity          |                              |   |
| PAN   |                              |                | Identity Proof             | AADHAAR CARD / LETTER ISSUED |   |
| Aadh  | aar                          | XXXX-XXXX-XXX0 | Document ID                | XXXX-XXXX-XXX0               |   |
| Pass  | port No                      |                |                            | AADHAAR CARD / LETTER ISSUED | - |
| Vote  | ID                           |                | Date of Birth Proof        | BY UNIQUE IDENTIFICATION     |   |
| CER   | SALID                        |                | Document Proof ID (if any) | XXXX-XXXX-XXX0               |   |
| Ager  | cy Code                      |                | Document room D (ii any)   | 7000070000                   |   |
|       |                              |                | Edit                       | Next                         | » |
|       |                              |                |                            |                              |   |

Check the details entered by yours, if seems ok then Click on <u>Next [>>]</u> button. If not OK, then click on <u>Edit</u> button, update the details & Click on <u>Next [>>]</u> button

| Permanent Address Details *         Same As Current Address         Address Type *       Residential         Flat/Room/Door/Block no.*         Landmark         Premises/Building/Village         Road/Street/Lane         Area/Locality/Taluka         PIN Code *         City/Town/District *         State/U.T.*         Country *         Document Description         Address Proof                                                                    |                     | Address Proof              | AADHAAR CARD / LETTER ISSUED UIDAI | BY XXXX-XXXX-XXX0  |  |  |
|----------------------------------------------------------------------------------------------------|---------------------|----------------------------|------------------------------------|--------------------|--|--|
| Same As Current Address     Address Type *     Flat/Room/Door/Block no.*     Landmark   Premises/Building/Village   Road/Street/Lane   Area/Locality/Taluka   PIN Code *   City/Town/District *   State/U.T.*   Country *     Document ID   Address Proof     Document ID   VIDAJ     Document ID   XXXX-XXXX-XXX0                                                                                                    | Permanent Addr      | ess Details *              |                                    |                    |  |  |
| Address Type *     Residential       Flat/Room/Door/Block no. *                                                                                                    | Same As Current Add | dress                      |                                    |                    |  |  |
| Flat/Room/Door/Block no.*         Landmark         Premises/Building/Village         Road/Street/Lane         Area/Locality/Taluka         PIN Code*         City/Town/District*         State/U.T.*         Country*         Document Description         Address Proof    Document ID XXXXXXXXXXXXXXXXXXXXXXXXXXXXXXXXXXXX                                                                                                    | _                   | Address Type *             | Residential                        |                    |  |  |
| Landmark       Premises/Building/Village       Road/Street/Lane       Area/Locality/Taluka       PIN Code *       City/Town/District *       State/U.T. *       Country *       Document Description       Address Proof       Address Proof   Document // LETTER ISSUED BY Document // D Document // D Document // D Document // D Document // D Document // D Document // D Document // D DOCUMENT // D D DOCUMENT // D D D D D D D D D D D D D D D D D D |                     | Flat/Room/Door/Block no. * | -                                  |                    |  |  |
| Premises/Building/Village       Road/Street/Lane       Area/Locality/Taluka       PIN Code *       City/Town/District *       State/U.T. *       Country *       Document Description       Address Proof       AADHAAR CARD / LETTER ISSUED BY       XXXX-XXXX-XXXX0                                                                                                    |                     | Landmark                   |                                    |                    |  |  |
| Road/Street/Lane         Area/Locality/Taluka         PIN Code *         City/Town/District *         State/U.T. *         Country *         Document Description         Address Proof         Address Proof                                                                                                    |                     | Premises/Building/Village  |                                    |                    |  |  |
| Area/Locality/Taluka       PIN Code *       City/Town/District *       State/U.T. *       Country *       Document Description     Document ID       Address Proof     AADHAAR CARD / LETTER ISSUED BY     XXXX-XXXX-XXX0                                                                                                    |                     | Road/Street/Lane           |                                    |                    |  |  |
| District *       State/U.T. *       Country *       Document Description     Document ID       Address Proof     AADHAAR CARD / LETTER ISSUED BY     XXXX-XXXX-XXX0                                                                                                    |                     | Area/Locality/Taluka       |                                    |                    |  |  |
| Document Description     Document ID       Address Proof     AADHAAR CARD / LETTER ISSUED BY     XXXX-XXXX-XXX0                                                                                                    |                     | PIN Code *                 |                                    |                    |  |  |
| Document Description     Document ID       Address Proof     AADHAAR CARD / LETTER ISSUED BY     XXXX-XXXX-XXX0                                                                                                    |                     | City/Town/District *       |                                    |                    |  |  |
| Document Description         Document ID           Address Proof         AADHAAR CARD / LETTER ISSUED BY         XXXX-XXXX-XXXX0                                                                                                    |                     | State/U.I.*                |                                    |                    |  |  |
| Document Description         Document ID           Address Proof         AADHAAR CARD / LETTER ISSUED BY         XXXX-XXXX-XXXX0                                                                                                    |                     | Country "                  |                                    |                    |  |  |
| Address Proof AADHAAR CARD / LETTER ISSUED BY XXXX-XXXX-XXXX0                                                                                                    |                     |                            | Document Description               | Document ID        |  |  |
|                                                                                                    |                     | Address Proof              | AADHAAR CARD / LETTER ISSUED UIDAI | BY XXXX-XXXX-XXXX0 |  |  |
|                                                                                                    |                     |                            |                                    |                    |  |  |

Check the details entered by yours, if seems ok then Click on <u>Next [>>]</u> button. If not OK, then click on <u>Edit</u> button, update the details & Click on <u>Next [>>]</u> button

| Bank Details | 3                                 |      |          |  |
|--------------|-----------------------------------|------|----------|--|
|              | Account Type                      |      |          |  |
|              | Bank A/C Number                   |      |          |  |
|              | Bank IFS Code                     |      |          |  |
|              | Bank Name                         |      |          |  |
|              | Branch Name                       |      |          |  |
|              | Branch Address                    |      |          |  |
|              | PIN Code                          | —    |          |  |
|              | State/U.T.                        |      |          |  |
|              | Country                           |      |          |  |
|              | Bank MICR Code                    |      |          |  |
|              | Bank A/c Linked to Aadhaar        |      |          |  |
| «            |                                   | Edit | Next >>> |  |
| Note         | 1° kultar ta mala akanasa in Farm |      |          |  |

Check the details entered by yours, if seems ok then Click on <u>Next [>>]</u> button. If not OK, then click on <u>Edit</u> button, update the details & Click on <u>Next [>>]</u> button

| Middle Name                                |  |
|--------------------------------------------|--|
| Last Name / Surname                        |  |
| Date of Birth                              |  |
| Relationship *                             |  |
| Major/Minor *                              |  |
| Percentage Share *                         |  |
| Guardian First Name (in case of a minor) * |  |
| Guardian Middle Name                       |  |
| Guardian Last Name                         |  |
| Flat/Room/Door/Block no.                   |  |
| Premises/Building/Village                  |  |
| Area/Locality/Taluka                       |  |
| PIN Code/ZIP Code                          |  |
| City                                       |  |
| State/U.T.                                 |  |
| Country                                    |  |
|                                            |  |

Check the files uploaded by yours, if seems ok then Click on <u>Next [>>]</u> button. If not OK, then click on <u>Edit</u> button, re-upload & Click on <u>Next [>>]</u> button

|    |                 |                 |                      |                    |                  | For as                    | sistance, please contact our HelpD | esk   🛛 : mynpsassist@nsdl.co.in | 1        |
|----|-----------------|-----------------|----------------------|--------------------|------------------|---------------------------|------------------------------------|----------------------------------|----------|
| S  | ubscriber       | Registratio     | n                    |                    |                  |                           |                                    |                                  |          |
|    |                 | 3               |                      |                    | •                |                           |                                    |                                  |          |
|    | C               |                 | •                    | tip puri           |                  |                           |                                    | 6                                |          |
|    | Sta             | n               | Generated            | t ID Regi          | Submitted        | PRAN Generated            | esign Registration Form            | Process Complete                 |          |
| Ac | knowledgement   | No:             | -                    |                    | Su               | ibscriber Name:           |                                    |                                  |          |
| Ac | count Type: Ti  | er I            |                      |                    |                  |                           |                                    |                                  |          |
| P  | ersonal Details | Contact Details | Bank & Other Details | Nomination Details | Documents Upload | Photo & Signature Details | Payment Details                    |                                  |          |
|    | Docum           | ante Unioad     |                      |                    |                  |                           |                                    |                                  |          |
|    | Docum           | ents opioau -   |                      |                    |                  |                           |                                    |                                  |          |
|    | Proof Nam       |                 |                      | Document Name      |                  |                           |                                    |                                  |          |
|    | SCANNED         | PAN CARD        |                      | SCANNED PAN CA     | RD               |                           |                                    | <u> </u>                         |          |
|    | CANCELLE        | D CHEQUE        |                      | CANCELLED CHEC     | DUE              |                           |                                    | <b>.</b>                         |          |
|    |                 |                 |                      |                    |                  |                           |                                    |                                  |          |
|    |                 |                 |                      |                    |                  |                           |                                    |                                  |          |
|    | "               |                 |                      |                    | Edit             |                           |                                    | Next                             |          |
|    |                 |                 |                      |                    |                  |                           |                                    |                                  |          |
|    |                 |                 |                      |                    |                  |                           |                                    |                                  |          |
|    |                 |                 |                      |                    | -                |                           |                                    |                                  | 12-27 DM |

Check the files uploaded by yours, if seems ok then Click on <u>Next [>>]</u> button. If not OK, then click on <u>Edit</u> button, re-upload & Click on <u>Next [>>]</u> button

| → C       | mynps.nsdl.com/myNPS/getPhoSigDetailsConfirm.html?ID=2045426259&getName=Online%20Subscriber%20Registration                                                                                                    | \$           | : |
|-----------|----------------------------------------------------------------------------------------------------|--------------|---|
| pps 盂 fat | 🧭 Welcome to Central 🤮 Boß Dashboard 🖉 Locate Us Branch J                                                                                                    |              |   |
|           | Aadhaar Offline eKYC Consent                                                                                                    |              |   |
|           | registered email (collectively, <b>'Information</b> '). I hereby understand/authorize NSDL e-Gov as CRA (and my service provider) to "<br>i) Perform KYC or for establishing my identify, carrying out my identification, offline verification as may be permitted as per applicable law for the purpose of enabling or providing me<br>National Pension System (IVPS) related services in accordance with the provisions of the Aadhaar (Targeled Delivery of Financial and other Subsidies, Benefits and Services) Act,<br>2016 and the alide rules and regulations notified thereunder.<br>i) Collecting, sharing, storing, preserving information, maintaining records and using the Information and verification/identification records: (a) for the informed purposes above, (b) as<br>well as for regulatory and legal reporting and filings and/or (c) where required under applicable law.<br>ii) Producing records and logs of the consent. Information, verification, verification etc. for evidentiary purposes including before a court of law, any authority or in arbitration.<br>iii) Producing records and logs of the consent. Information, rearrisotication, verification to for registration under applicable law.<br>iii) Producing records and PS related services.<br>v) I understand that the Aadhaar and degine KYC information to populate the corresponding fields in this application and share the same with its empanelled service provider(s)-POP for the<br>purpose of providing me HS? related services.<br>v) I understand that the Aadhaar details (physical and / or digital, as the case maybe) submitted for registration under NPS will be maintained in NPS till the time the account is not<br>inactive in NPS or the thereframe decided by PFRDA. It regulator on NPS, whichever is later.<br>vi) I understand that Security and confidentiality of personal identify data provided, for the purpose of Aadhaar based authentication is ensured by NSDL e-Gov till such time it is<br>excline a CRA form NYN PS account.<br>viii) I am avare that as an elternative, if Aadhaar is not available, I can submit physical |              |   |
|           | Next W                                                                                                    | ↑ <u>TOP</u> |   |

Enter amount you want to contribute (Min. Rs. 500/-) in First time Tier I Contribution Amount and Click on Confirm Payment button

|                      |                                                                                        |                             |                           | National Pens                         | ion System                      |  |
|----------------------|----------------------------------------------------------------------------------------|-----------------------------|---------------------------|---------------------------------------|---------------------------------|--|
| See GUJARA           | AT INFOTECH LIMITED                                                                    |                             |                           | Reti                                  | ired life ka sahara, NPS hamara |  |
|                      |                                                                                        |                             | For as                    | ssistance, please contact our HelpDes | ik   🖾 : mynpsassist@nsdl.co.in |  |
| Subscriber Reg       | istration                                                                              |                             |                           |                                       |                                 |  |
| 0                    | 0                                                                                      | 0                           | 4                         | 6                                     | 6                               |  |
| Start                | Acknowledgement ID                                                                     | Registration Details        | PRAN Generated            | eSIGN Registration Form               | Process Complete                |  |
| Acknowledgement No:  | Generated                                                                              | Submitted                   | ibscriber Name:           |                                       |                                 |  |
| Account Type: Tier I |                                                                                        |                             |                           |                                       |                                 |  |
| Personal Details Con | tact Details Bank & Other Details Nomination                                           | on Details Documents Upload | Photo & Signature Details | Payment Details                       |                                 |  |
|                      |                                                                                        |                             |                           |                                       |                                 |  |
| Payment Det          | tails                                                                                  |                             |                           |                                       |                                 |  |
| Payment De           | tails                                                                                  |                             |                           |                                       |                                 |  |
| Payment Der          | tails                                                                                  | ıt 🚺                        | र 1000                    |                                       |                                 |  |
| Payment De           | tails<br>First Time Tier I Contribution Amoun<br>First Time Tier II Contribution Amoun | it 🚺                        | र 1000<br>र               |                                       |                                 |  |
| Payment De           | tails First Time Tier I Contribution Amoun                                             | t Coofirm P                 | र 1000<br>र               |                                       |                                 |  |
| Payment De           | tails First Time Tier I Contribution Amoun                                             | t<br>nt<br>Confirm P        | र 1000<br>र<br>ayment     |                                       |                                 |  |

Check the table of calculations mentioned on the screen by the system, Tick on the Check Boxes,
 Select radio button regarding requirement of statement (Email / Physical) and Scroll Down the page

|                                                                                                    | (                                                                                                    |                                                                                                    |                                                                                                    |                                                                                                    |                                                                                                    |                                                                                                    |  |
|----------------------------------------------------------------------------------------------------|----------------------------------------------------------------------------------------------------|----------------------------------------------------------------------------------------------------|----------------------------------------------------------------------------------------------------|----------------------------------------------------------------------------------------------------|----------------------------------------------------------------------------------------------------|----------------------------------------------------------------------------------------------------|--|
|                                                                                                    |                                                                                                    |                                                                                                    | Contribution & POP Charges                                                                                                    | GST                                                                                                    |                                                                                                    |                                                                                                    |  |
|                                                                                                    |                                                                                                    | Total Contribution(INR)                                                                                                    | 1000                                                                                                    |                                                                                                    |                                                                                                    |                                                                                                    |  |
|                                                                                                    |                                                                                                    | Charges for Account Opening(INR)                                                                                                    | 200.00                                                                                                    | 36.00                                                                                                    |                                                                                                    |                                                                                                    |  |
|                                                                                                    |                                                                                                    | Charges for Contribution(INR)                                                                                                    | 20.00                                                                                                    | 3.60                                                                                                    |                                                                                                    |                                                                                                    |  |
|                                                                                                    |                                                                                                    | Total amount to be paid(INR)                                                                                                    | 1259.60                                                                                                    |                                                                                                    |                                                                                                    |                                                                                                    |  |
| Declaration<br>Declaration<br>I have read a<br>are true and of<br>above informat<br>documents                                                                                                    | on By Subscriber<br>n & Authorization by all subsc<br>nd understood the terms and<br>orrect, to the best of my know<br>tion furnished by me. I do no                                                                                                    | ribers<br>conditions of the National Pension System<br>ledge and belief. I undertake to inform imm<br>4 hold any pre-existing account under NP3                                                                                                    | n and hereby agree to the same and c<br>ediately the Central Record Keeping<br>S. I understand that I shall be fully li                                                                                                    | leclare that the info<br>Agency/National P<br>able for submissio                                                                                                    | rmation and documents<br>nsion System Trust, of ai<br>of any false or incorred                                                                                                    | furnished by me<br>ny change in the<br>st information or                                                                                                  |  |
| Declarati<br>Celaratic<br>I have read a<br>are true and c<br>above informat<br>documents<br>I further ag<br>partial without<br>CRA website                                                                                                    | on By Subscriber<br>n & Authorization by all subsc<br>on understood the terms and<br>orrect, to the best of my know<br>tion furnished by me. I do no<br>ree to be bound by the terms<br>any new declaration being fur                                                                                                    | ribers<br>conditions of the National Pension System<br>ledge and belief. I undertake to inform imm<br>it hold any pre-existing account under NP3<br>and conditions of provision of services by C<br>nished by me. I shall be bound by the term                                                                                                    | and hareby agree to the same and o<br>rediately the Central Record Keeping ,<br>S. I understand that I shall be fully li<br>CRA, from time to time and any amen<br>is and conditions for the usage of I-pi                                                                                                    | leclare that the info<br>Agency/National P<br>able for submissio<br>dment thereof as a<br>n (to access CRA/                                                                  | rmation and documents<br>nsion System Trust of a<br>of any false or incorreu<br>proved by PFRDA, whe<br>IPSCAN and view details                                                                                                    | furnished by me<br>yy change in the<br>t information or<br>ther complete or<br>s) & T-pin on the                                                          |  |
| Declarati<br>eclaratic<br>I have read a<br>are true and c<br>above informu-<br>documents<br>I further ac<br>partial without<br>CRA website.<br>I hereby du<br>bank account                                                                                                    | on By Subscriber<br>n & Authorization by all subsc<br>and understood the terms and<br>orreet, to the best of my know<br>tition furnished by me. I do no<br>ree to be bound by the terms<br>any new declaration being fur<br>clare that I am the bonafide s<br>'applicable in case of Bank PC                                | ribers<br>conditions of the National Pension System<br>ledge and belief. I undertake to inform imm<br>it hold any pre-existing account under NP-<br>and conditions of provision of services by C<br>mished by me. I shall be bound by the term<br>ubscriber of NPS and the contribution being<br>XPJ.                                                                                                    | and hereby agree to the same and o<br>nediately the Central Record Keeping<br>S. I understand that I shall be fully li<br>CRA, from time to time and any amen<br>is and conditions for the usage of I-pi<br>g paid for this transaction pertains to n                                                                                     | eclare that the infi<br>Agency/National P<br>able for submissio<br>dment thereof as a<br>(to access CRA/<br>ny PRAN. I further                                               | rmation and documents<br>nsion System Trust, of a<br>of any false or incorrer<br>of source of the source of the<br>proceed by PFRDA, whe<br>proceed of the source of the source of the<br>proceed of the source of the source of the<br>source of the source of the source of the source of the<br>source of the source of the source of the source of the<br>source of the source of the source of the source of the<br>source of the source of the source of the source of the<br>source of the source of the source of the source of the source of the<br>source of the source of the source of the source of the source of the<br>source of the source of the source of the source of the source of the source of the source of the source of the<br>source of the source of the s | furnished by me<br>ny change in the<br>it information or<br>ther complete or<br>) & T-pin on the<br>ayment from my                                        |  |
| Declarati<br>eclaratic<br>I have read a<br>are true and c<br>above informu-<br>documents<br>I further ac<br>partial without<br>CRA website.<br>I hereby du<br>bank account<br>epertaration                                                                                                    | on By Subscriber<br>n & Authorization by all subsc<br>and understood the terms and<br>orrect, to the best of my know<br>tion furnished by me. I do no<br>ree to be bound by the terms<br>any new declaration being fur-<br>viare that I am the bonafide s<br>'applicable in case of Bank PC<br>number the Prevention of Mon | ribers<br>conditions of the National Pension System<br>ledge and belief. I undertake to inform imm<br>xt hold any pre-existing account under NP:<br>and conditions of provision of services by C<br>nished by me. I shall be bound by the term<br>ubscriber of NPS and the contribution being<br>P).<br>ey Laundering Act, 2002                                                                                               | and hareby agree to the same and o<br>rediately the Central Record Keeping ,<br>S. I understand that I shall be fully li<br>CRA, from time to time and any amen<br>is and conditions for the usage of I-pi<br>g paid for this transaction pertains to n                                                                                   | eclare that the infr<br>Agency/Vational P<br>able for submissio<br>dment thereof as a<br>(to access CR4/<br>ny PRAN. I further                                               | rmation and documents<br>nsion System Trust of a<br>of any false or incorre-<br>pproved by PFRDA, whe<br>PSCAN and view detail<br>declare that I will make p                                                                                                    | furnished by me<br>ny change in the<br>it information or<br>ther complete or<br>) & T-pin on the<br>ayment from my                                        |  |
| Declarati<br>Celevaratic<br>I have read a<br>are true and a<br>above informu-<br>documents<br>I further ag-<br>partial withour<br>CRA website.<br>I hereby declaratio<br>I hereby declaratio<br>I hereby develaratio<br>I hereby develaratio<br>I hereby develaratio<br>I hereby develaratio<br>I hereby develaratio<br>I hereby develaratio<br>I hereby develaratio<br>I hereby develaratio<br>I hereby develaratio<br>I hereby develaratio<br>I hereby develaration<br>I hereby develaration | on By Subscriber                                                                                                    | ribers<br>conditions of the National Pension System<br>ledge and belief. I undertake to inform imm<br>at hold any pre-existing account under NP-<br>and conditions of provision of services by C<br>mished by me. I shall be bound by the term<br>ubscriber of NPS and the contribution being<br>P).<br>ey Laundering Act, 2002<br>y me has been derived from my legally dec<br>o other government authonities. I further agr | and hareby agree to the same and o<br>rediately the Central Record Keeping ,<br>S. I understand that I shall be fully li<br>CRA, from time to time and any amen,<br>is and conditions for the usage of I-pi<br>g paid for this transaction pertains to n<br>clared and assessed sources of incon<br>ree that NSDL NPS has the right to ci | eclare that the infi<br>Agency/National P<br>able for submissio<br>dment thereof as a<br>fit of access GRAI<br>ny PRAN. I further<br>ne. I understand th<br>ose my PRAN in c | rmation and documents<br>nsion System Trust of a<br>of any false or incorre-<br>proved by PFRDA, whe<br>IPSCAN and view detail<br>declare that I will make p<br>the SDL NPS has the rig<br>se I am found violating                                                                                                    | furnished by me<br>ny change in the<br>it information or<br>ther complete or<br>) & T-pin on the<br>ayment from my<br>ht to peruse my<br>he provisions of |  |

# Click on Confirm Registration button

| <br>t 🚱 Welcome to Central 號 BoB Dashboard                                                                                                    | Locate Us Branch                                                                                                    |                                                                                                    |                                                                                                    |  |  |
|----------------------------------------------------------------------------------------------------|----------------------------------------------------------------------------------------------------|----------------------------------------------------------------------------------------------------|----------------------------------------------------------------------------------------------------|--|--|
|                                                                                                    | Charges for Contribution(INR)                                                                                                    | 20.00                                                                                                    | 3.60                                                                                                    |  |  |
|                                                                                                    | Total amount to be paid(INR)                                                                                                    | 1259.60                                                                                                    |                                                                                                    |  |  |
| Declaration By Subscriber                                                                                                    |                                                                                                    |                                                                                                    |                                                                                                    |  |  |
| Declaration & Authorization by an subscript<br>I have read and understood the terms and co<br>are true and correct, to the best of my knowle<br>above information furnished by me. I do not<br>documents | vers<br>onditions of the National Pension System and<br>dge and belief. I undertake to inform immedia<br>hold any pre-existing account under NPS. I | d hereby agree to the same and declara<br>stely the Central Record Keeping Agenc<br>understand that I shall be fully liable f | e that the information and documents furnished by me<br>cylNational Pension System Trust of any change in the<br>or submission of any false or incorrect information or |  |  |
| I further agree to be bound by the terms a<br>partial without any new declaration being furn<br>CRA website.                                                                                             | nd conditions of provision of services by CRA<br>shed by me. I shall be bound by the terms a                                                        | , from time to time and any amendment<br>nd conditions for the usage of I-pin (to a                                           | t thereof as approved by PFRDA, whether complete or<br>access CRA/NPSCAN and view details) & T-pin on the                                                               |  |  |
| I hereby declare that I am the bonafide sub<br>bank account (applicable in case of Bank POF                                                                                                    | scriber of NPS and the contribution being pa<br>).                                                                                                  | id for this transaction pertains to my PR                                                                                     | VAN. I further declare that I will make payment from my                                                                                                    |  |  |
| Declaration under the Prevention of Money                                                                                                    | Laundering Act, 2002                                                                                                    |                                                                                                    |                                                                                                    |  |  |
| I hereby declare that the contribution paid by<br>financial profile or share the information, with<br>any law relating to prevention of money laund                                                      | me has been derived from my legally declare<br>other government authorities. I further agree<br>rring                                               | ed and assessed sources of income. I u<br>that NSDL NPS has the right to close n                                              | inderstand that NSDL NPS has the right to peruse my<br>ny PRAN in case I am found violating the provisions of                                                           |  |  |
| I want Annual Transaction Statement in er                                                                                                    | nail only O I want phy                                                                                                    | vsical Annual Transaction Statement                                                                                           |                                                                                                    |  |  |
| NOTE : Please mention 'NPS Contribution'                                                                                                    | as remark in the payment remark at your b                                                                                                    | banking site.                                                                                                    |                                                                                                    |  |  |
|                                                                                                    |                                                                                                    |                                                                                                    |                                                                                                    |  |  |
|                                                                                                    |                                                                                                    |                                                                                                    |                                                                                                    |  |  |

> Check the details and Click on **Confirm** button

| <u>@</u> 1 | Vational | Pension System Agent, 🗆 🗙 👩 Nati | onal Pension System             | × 🗟 Home - Unique Identific      | cation Aut × +                    |                         |                           | -                  | ٥          | × |
|------------|----------|----------------------------------|---------------------------------|----------------------------------|-----------------------------------|-------------------------|---------------------------|--------------------|------------|---|
| ←          | → C      | mynps.nsdl.com/myNPS/g           | etPaymentDetails.html?ID:       | =-1769517558&getName=Or          | nline%20Subscriber%20Registration | n                       |                           | ☆                  |            | : |
| 🔛 Ap       | pps 🚘    | 🖬 fat 👩 Welcome to Central 🕵     | BoB Dashboard 🛛 🐻 Locate        | e Us Branch                      |                                   |                         |                           |                    |            |   |
|            |          | Subscriber Registratio           | วท                              |                                  |                                   |                         |                           |                    |            | ^ |
|            |          | 0                                | Ø                               | Ø                                |                                   |                         |                           |                    |            | I |
|            |          | Start                            | Acknowledgement ID<br>Generated | Registration Detail<br>Submitted | s PRAN Generated                  | eSIGN Registration Form | Process Complete          |                    |            |   |
|            |          | Acknowledgement No:              | -                               |                                  | Subscriber Name:                  |                         |                           |                    |            |   |
|            |          | Account Type: Tier I             |                                 |                                  | X                                 |                         |                           |                    |            |   |
|            |          | Personal Details Contact Details | Bank & Ott                      | Please confirm yo                | our details                       | Payment Details         |                           | 7                  |            |   |
|            |          | Payment Details —                | Name                            |                                  | Photo                             |                         |                           |                    |            |   |
|            |          |                                  | First Time Ti                   | Name                             |                                   |                         |                           |                    |            |   |
|            |          |                                  | Date of                         | Birth                            | Signature                         |                         |                           |                    |            |   |
|            |          |                                  | First Time Ti                   |                                  |                                   |                         |                           |                    |            |   |
|            |          |                                  |                                 |                                  |                                   |                         |                           |                    |            |   |
|            |          |                                  |                                 | Confirm E                        | dit                               |                         |                           |                    |            |   |
|            |          | Summary                          |                                 |                                  |                                   |                         |                           |                    |            |   |
|            |          |                                  |                                 |                                  | Contribution & POP Charges        | GST                     |                           |                    |            |   |
|            |          |                                  | Total Co                        | ntribution(INR)                  | 1000                              | 20.00                   |                           |                    |            |   |
|            |          |                                  | Charges                         | for Contribution(INR)            | 200.00                            |                         |                           |                    |            |   |
| -          | ٩        | Type here to search              | 0 🗏                             | t 💽 📃 🔒                          | 🖻 🧕 💌                             |                         | r <sup>R</sup> へ 😚 貯 🕼 EN | IG 12:31<br>04-Sep | РМ<br>5-20 |   |

> You will redirected to online payment page, Click on Internet Banking button

| A subpayabi/secure/AggregatorHostedListemer*no-back-button     A gene     is the physibi/secure/AggregatorHostedListemer*no-back-button     is Agener     is the Wetcome to Central.                                                                                                    | Mational Pension System Agent,      X     SBlePay     SBlePay | X 🔿 Home - Unique Identification Aut X   + |                               | -     | ٥  | > |
|----------------------------------------------------------------------------------------------------|---------------------------------------------------------------|--------------------------------------------|-------------------------------|-------|----|---|
| Age Image     Age     Image     Image     Image     Image     Image     Image     Image     Image     Image     Image     Image     Image     Image     Image:     Image: <th>← → C</th> <th>stedListener#no-back-button</th> <th></th> <th>☆</th> <th>a</th> <th></th> | ← → C                                                         | stedListener#no-back-button                |                               | ☆     | a  |   |
| <image/> ►   ►   ►   ►   ►   ■   ■   ■   ■   ■   ■   ■   ■   ■   ■   ■   ■   ■   ■   ■   ■   ■   ■   ■   ■   ■   ■   ■   ■   ■   ■   ■   ■   ■   ■   ■   ■   ■   ■   ■   ■   ■   ■   ■   ■   ■   ■   ■   ■   ■   ■   ■   ■   ■   ■   ■   ■   ■   ■   ■   ■   ■   ■   ■   ■   ■   ■   ■   ■   ■   ■   ■   ■   ■   ■   ■   ■   ■   ■   ■   ■   ■   ■   ■   ■   ■   ■   ■   ■   ■   ■   ■   ■ </th <th>🛄 Apps 🔽 fat 🧔 Welcome to Central 🧟 BoB Da</th> <th>shboard 🛛 💕 Locate Us Branch  </th> <th></th> <th></th> <th></th> <th></th>                                                                                                    | 🛄 Apps 🔽 fat 🧔 Welcome to Central 🧟 BoB Da                    | shboard 🛛 💕 Locate Us Branch               |                               |       |    |   |
| Sciences     Nummer Banking     Immer Banking     Order Summer   WTNPS4032724   Manumir   Stol Gujarat Inforden Lamited   Manumir   1259.00   Decessing fee:   Total:   Multiper Tables de                                                                                                    |                                                               |                                            |                               |       |    |   |
| Payment Details     Internet Banking     Order Summary   Order No::   MYNPS 4032724   Merchant Name:   NSDL Gujarat Infotech Limited   Amount:   1259.60   Processing fee:   GST:   Total:   APMID: PG_TRANS_306                                                                                                    | C CRI o Dav                                                   |                                            |                               |       |    |   |
| Payment Details     Internet Banking     Order Summary   Order No::   MYNPS4032724   Merchant Name:   NSDL Gujarat Infotech Limited   Amount:   1259.60   Processing fee:   GST:   Total:   APMID: PG_TRANS_396                                                                                                    | SDIEFay                                                       |                                            |                               |       |    |   |
| Internet Banking     Order Summary   Order No.:   MYNPS4032724   Merchant Name:   NSDL Gujarat Infotech Limited   Amount:   1259.60   Processing fee:   GST:   Total:   APM ID: PG_TRANS_396                                                                                                    | Payment Details                                               |                                            |                               |       |    |   |
| Order Summary Order No.: MYNPS4032724 Merchant Name: NSDL Gujarat Infotech Limited Amount: 1259.60 Processing fee: GST: Total: APM ID: PG_TRANS_396                                                                                                    | Internet Banking                                              | Case Internet Destruction                  |                               |       |    |   |
| Order No.:<br>MYNPS4032724<br>Merchant Name:<br>NSDL Gujarat Infotech Limited<br>Amount: 1259.60<br>Processing fee:<br>GST:<br>Total:<br>APM ID: PG_TRANS_396                                                                                                    | iii monet buiking                                             | Internet Banking                           | Order Summary                 |       |    |   |
| MYNPS4032724<br>Merchant Name:<br>NSDL Gujarat Infotech Limited<br>Amount: 1259.60<br>Processing fee:<br>GST:<br>Total:<br>APM ID: PG_TRANS_396<br>1231 PM                                                                                                    |                                                               |                                            | Order No.:                    |       |    |   |
| Merchant Name:<br>NSDL Gujarat Infotech Limited<br>Amount: 1259.60<br>Processing fee:<br>GST:<br>Total:<br>APM ID: PG_TRANS_396<br>1231 PM                                                                                                    |                                                               |                                            | MYNPS4032724                  |       |    |   |
| NSDL Gujarat Infotech Limited<br>Amount: 1259.60<br>Processing fee:<br>GST:<br>Total:<br>APM ID: PG_TRANS_396                                                                                                    |                                                               |                                            | Merchant Name:                |       |    |   |
| Amount: 1259.60<br>Processing fee:<br>GST:<br>Total:<br>APM ID: PG_TRANS_396                                                                                                    |                                                               |                                            | NSDL Gujarat Infotech Limited |       |    |   |
| Processing fee:<br>GST:<br>Total:<br>APM ID: PG_TRANS_396                                                                                                    |                                                               |                                            | Amount: 1259.60               | E.    |    |   |
| GST:<br>Total:<br>APM ID: PG_TRANS_396<br>1231 FM                                                                                                    |                                                               |                                            | Processing fee:               |       |    |   |
| Total:<br>APM ID: PG_TRANS_396                                                                                                    |                                                               |                                            | GST:                          |       |    |   |
| APM ID: PG_TRANS_396                                                                                                    |                                                               |                                            | Total                         |       |    |   |
| APM ID: PG_TRANS_396                                                                                                    |                                                               |                                            |                               |       |    |   |
|                                                                                                    |                                                               |                                            | APM ID: PG_TKANS_390          | 12:31 | РМ | - |

| $\succ$ | Select the Bank from list, where you want to contribute amount online and Click on Pay Now button |
|---------|---------------------------------------------------------------------------------------------------|
|         |                                                                                                   |

| 🏽 National Pension System Agent, 🗆 🗙 SBIePay | X 🔿 Home - Unique Identification Aut X   +       |                                                 | - 0          | ×      |
|----------------------------------------------|--------------------------------------------------|-------------------------------------------------|--------------|--------|
| ← → C 🔒 sbiepay.sbi/secure/AggregatorHos     | tedListener#no-back-button                       |                                                 | ☆ <b>@</b>   | :      |
| 🏢 Apps ᆂ fat 👩 Welcome to Central 🕵 BoB Da   | shboard 🛛 💕 Locate Us Branch                     |                                                 |              |        |
| <b>O</b> SBIePay                             |                                                  |                                                 |              |        |
| Payment Details                              |                                                  |                                                 |              |        |
| internet Banking                             | (m) Internet Banking                             | Order Summary                                   |              |        |
|                                              | Popular Banks                                    | Order No.:<br>MYNPS4032724                      |              |        |
|                                              | • • SBI                                          | Merchant Name:<br>NSDL Gujarat Infotech Limited |              |        |
|                                              | All Banks State Bank of India                    | ✓ Amount: 1259.60                               | D            |        |
|                                              | Use your GSTIN for claiming input tax (Optional) | Processing fee: 0.00 INF                        | ٤            |        |
|                                              | Pay Now                                          | Cancel Total: 1259.60 INF                       | e l          |        |
|                                              |                                                  | APM ID: PG_TRANS_396                            |              |        |
|                                              | MasterCard Verified by USA Synamtec              |                                                 |              |        |
| 🕂 🔎 Type here to search                      | 0 🛱 💽 🧮 🖶 🕤 💆 🔼                                  | x <sup>A</sup> ~ 🚯 탚 네) 타                       | NG 04-Sep-20 | $\Box$ |

#### > Enter with your credentials and click on Login button

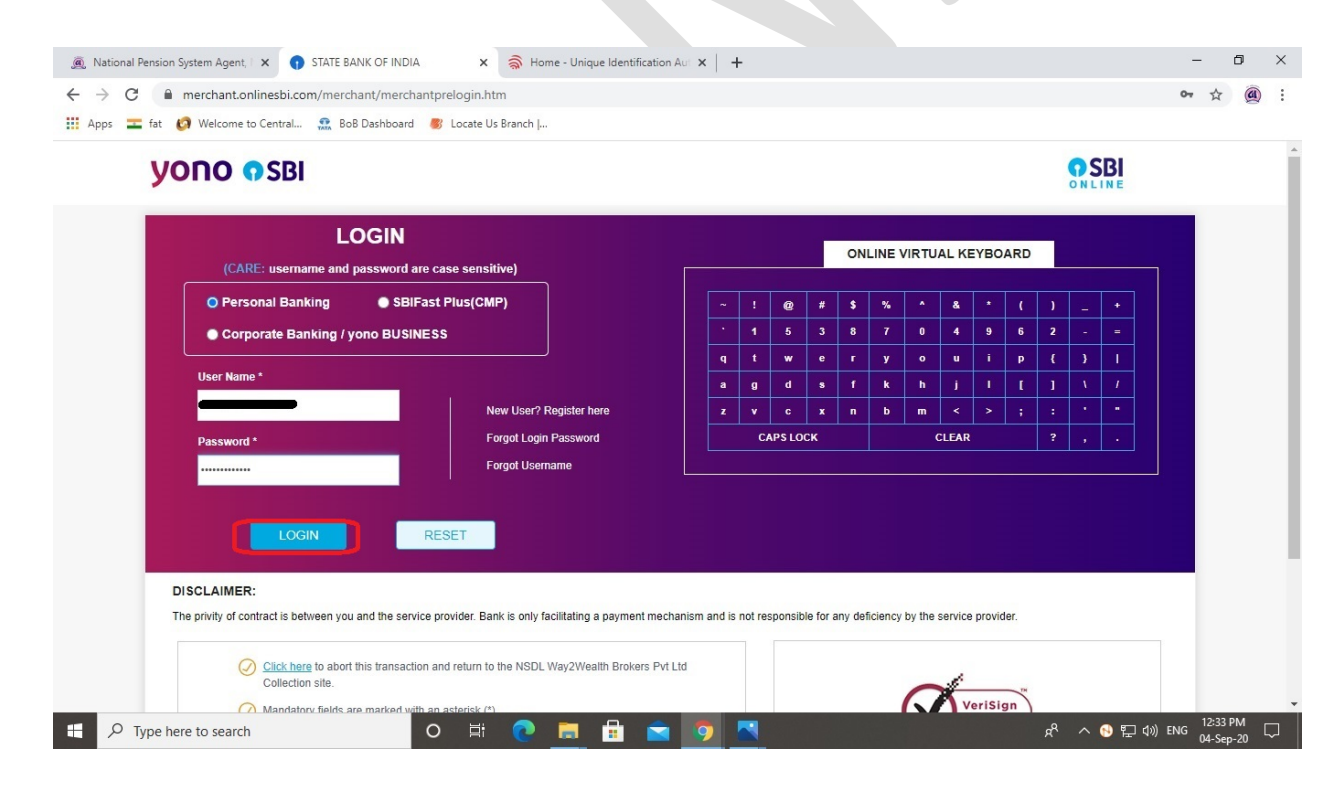

| National Pension | n System Agent, 🗆 🗙 🕤 State Bank of India 🛛 🗙 🛊                                                                                                    | lome - Unique Identification Aut 🗙 🕂                                                                                                    | - 0    |
|------------------|----------------------------------------------------------------------------------------------------|----------------------------------------------------------------------------------------------------|--------|
| d                | merchant.onlinesbi.com                                                                                                    |                                                                                                    | or 🕁 🍘 |
| pps 盂 fat        | 🧑 Welcome to Central 💀 BoB Dashboard 🛛 💰 Locate Us Bra                                                                                                    | ranch J                                                                                                    |        |
|                  |                                                                                                    |                                                                                                    |        |
|                  | Your previous site visit :                                                                                                    | Welcome OLOGOUT                                                                                                    |        |
|                  |                                                                                                    |                                                                                                    |        |
|                  | NSDL Way2Wealth Brokers Pvt Ltd Collect                                                                                                    | tion                                                                                                    |        |
|                  | NSDL Way2Wealth Brokers Pvt Ltd Collect<br>You can debit any of your transaction accounts to pay NSDL                                                                                                    | tion<br>Way2Wealth Brokers Pvt Ltd Collection.                                                                                                    |        |
|                  | NSDL Way2Wealth Brokers Pvt Ltd Collect<br>You can debit any of your transaction accounts to pay NSDL<br>Select an account and enter NSDL Way2Wealth Bro                                                                  | tion<br>Way2Wealth Brokers Pvt Ltd Collection.<br>okers Pvt Ltd Collection payment details                                                                                                    |        |
|                  | NSDL Way2Wealth Brokers Pvt Ltd Collect<br>You can debit any of your transaction accounts to pay NSDL<br>Select an account and enter NSDL Way2Wealth Bro                                                                  | tion<br>Way2Wealth Brokers Pvt Ltd Collection.<br>okers Pvt Ltd Collection payment details                                                                                                    |        |
|                  | NSDL Way2Wealth Brokers Pvt Ltd Collect<br>You can debit any of your transaction accounts to pay NSDL<br>Select an account and enter NSDL Way2Wealth Bro                                                                  | tion Way2Wealth Brokers Pvt Ltd Collection. okers Pvt Ltd Collection payment details Account Type Branch                                                                                                    |        |
|                  | NSDL Way2Wealth Brokers Pvt Ltd Collect<br>You can debit any of your transaction accounts to pay NSDL<br>Select an account and enter NSDL Way2Wealth Bro<br>Account No. / Nick name                                       | Iton Way2Wealth Brokers Pvi Ltd Collection. bkers Pvi Ltd Collection payment details Account Type Branch Savings Account                                                                                                    |        |
|                  | NSDL Way2Wealth Brokers Pvt Ltd Collect<br>You can debit any of your transaction accounts to pay NSDL<br>Select an account and enter NSDL Way2Wealth Bro                                                                  | Way2Wealth Brokers Pvt Ltd Collection.       okers Pvt Ltd Collection payment details       Account Type       Savings Account                                                                                                    |        |
|                  | NSDL Way2Wealth Brokers Pvt Ltd Collect<br>You can debit any of your transaction accounts to pay NSDL<br>Select an account and enter NSDL Way2Wealth Bro<br>Account No. / Nick name<br>©<br>Selected Account              | Image: Constraint of the second second se |        |
|                  | NSDL Way2Wealth Brokers Pvt Ltd Collect<br>You can debit any of your transaction accounts to pay NSDL<br>Select an account and enter NSDL Way2Wealth Bro<br>Account No. / Nick name<br>©<br>Selected Account              | tion Way2Wealth Brokers Pvt Ltd Collection. Skers Pvt Ltd Collection payment details  Account Type Branch Savings Account                                                                                                    |        |
|                  | NSDL Way2Wealth Brokers Pvt Ltd Collect<br>You can debit any of your transaction accounts to pay NSDL<br>Select an account and enter NSDL Way2Wealth Bro<br>Account No. / Nick name<br>Selected Account<br>Payment Detail | tion Way2Wealth Brokers Pvt Ltd Collection. Skers Pvt Ltd Collection payment details  Account Type Branch Savings Account                                                                                                    |        |
|                  | NSDL Way2Wealth Brokers Pvt Ltd Collect<br>You can debit any of your transaction accounts to pay NSDL<br>Select an account and enter NSDL Way2Wealth Bro<br>Account No. / Nick name<br>©                                  | tion Way2Wealth Brokers Pvt Ltd Collection. bkers Pvt Ltd Collection payment details           Account Type         Branch           Savings Account                                                                                                    |        |

> Check the amount and Click on **Confirm** button

|                 |                                                    |                                                                      |                      | _   | , |
|-----------------|----------------------------------------------------|----------------------------------------------------------------------|----------------------|-----|---|
| National Pensio | on System Agent, 🗆 🗙 🕤 State Bank of India         | X S Home - Unique Identification Aut X +                             | - (                  | D   |   |
| → C (           | merchant.onlinesbi.com/merchant/merchantinter.h    | m                                                                    | ☆                    |     |   |
| Apps 盂 fat      | 🧑 Welcome to Central 🔝 BoB Dashboard 🏾 🥙 Loc       | te Us Branch                                                         |                      |     |   |
|                 |                                                    |                                                                      |                      |     |   |
|                 |                                                    |                                                                      |                      |     |   |
|                 |                                                    |                                                                      |                      |     |   |
|                 | Verify and confirm NSDL Way2Wealth Bro             | kers Pvt Ltd Collection transaction details                          |                      |     |   |
|                 |                                                    |                                                                      |                      |     |   |
|                 | Debit Assount Details                              |                                                                      |                      |     |   |
|                 | Debit Account Details                              |                                                                      |                      |     |   |
|                 | Account No.                                        |                                                                      |                      |     |   |
|                 | Description                                        |                                                                      |                      |     |   |
|                 | Branch                                             |                                                                      |                      |     |   |
|                 | Your Reference No                                  |                                                                      |                      |     |   |
|                 | Amount                                             | 1259.60                                                              |                      |     |   |
|                 | Amount in word                                     | One Thousand Two Hundred and Fifty Nine Rupees and Sixty Paise only  |                      |     |   |
|                 |                                                    |                                                                      |                      |     |   |
|                 |                                                    |                                                                      |                      |     |   |
|                 |                                                    | Confirm Back                                                         |                      |     |   |
|                 |                                                    |                                                                      |                      |     |   |
|                 |                                                    |                                                                      |                      |     |   |
|                 | Click here to abort this transaction and return to | the NSDL Way2Wealth Brokers Pvt Ltd Collection site                  |                      |     |   |
|                 | © Copyright SBI.                                   | Privacy Statement   Discl                                            | osure Terms of Use   |     |   |
|                 |                                                    | Site best viewed at 1024 x 768 resolution in I.E 10 +, Mozilla 35 +, | , Google Chrome 35 + |     |   |
| Q Type I        | here to search                                     | # 👩 🚍 🔒 🤿 👩 💌                                                        | へ 💊 🖫 🕼 ENG 12:33 P  | PM  | l |
|                 |                                                    |                                                                      | 04-Sep-              | -20 | ļ |

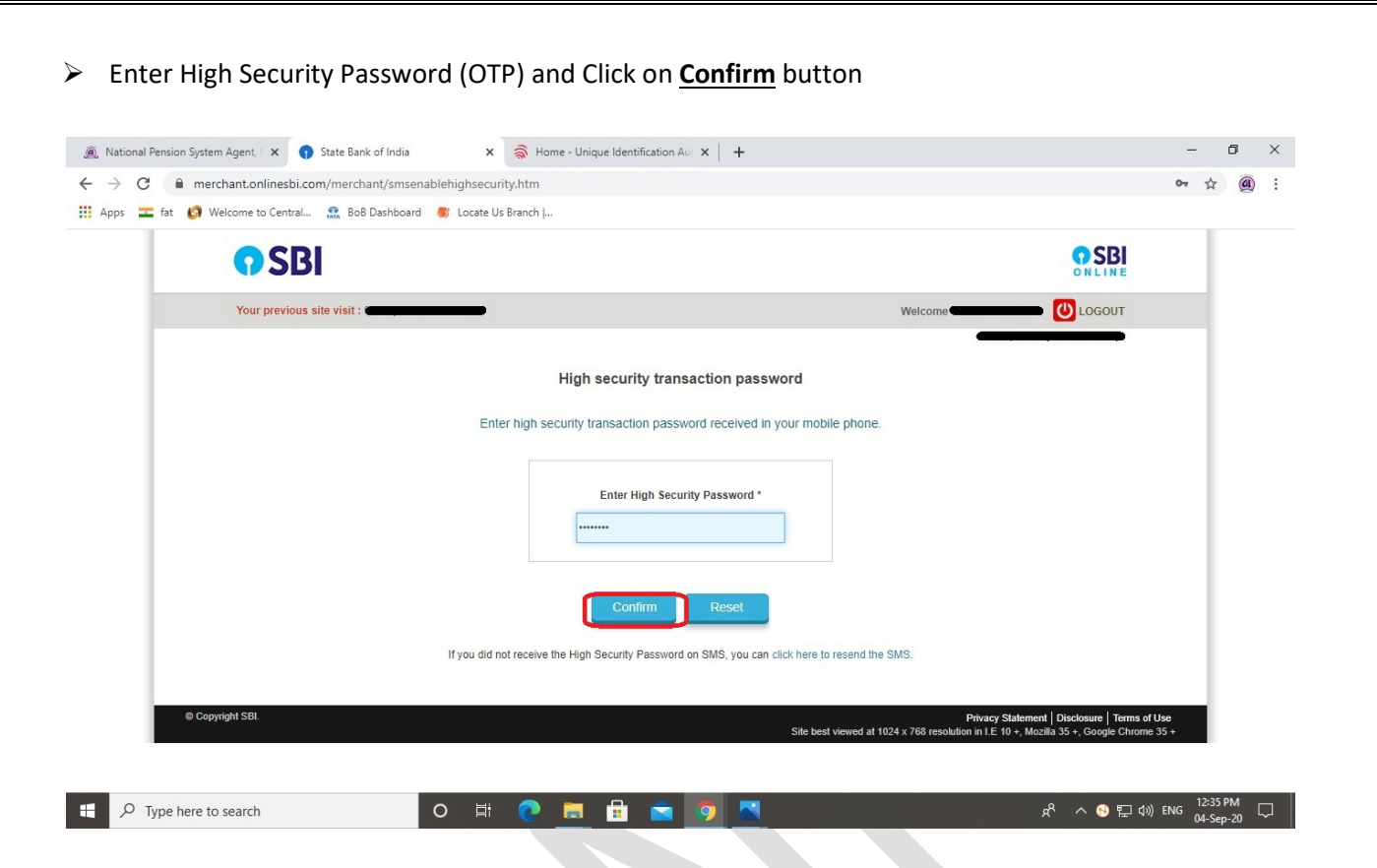

After the successfully payment, you'll redirected to eSign page <u>OR</u> You can go to the Online Subscriber Registration page, Click on eSign / Print Registration Form and Submit details like Acknowledgement No, Acknowledgement Date, Date of Birth, Captcha and Click on <u>Submit</u> button

| Online Subscriber Registration                                                        | Please ensure "Cookies" are enabled i                                                                                                    | n your browser before proceeding for Registration                                        |  |
|---------------------------------------------------------------------------------------|----------------------------------------------------------------------------------------------------|------------------------------------------------------------------------------------------|--|
| New Registration<br>Complete Pending Registration<br>e Sign / Print Registration Form | e Sign / Print Registration Fo<br>Acknowledgement No<br>Acknowledgement Date<br>First Name<br>Date of Birth<br>Email Address<br>Add and Enter Captcha * | GUIL (DDIMMYYYY)<br>(DDIMMYYYY)<br>(DDIMMYYYY)<br>32 + A = 34 Please enter captcha total |  |
| Note                                                                                  |                                                                                                    | Submit Reset                                                                             |  |

Select eSign Subscriber Registration Form (*Paperless*) and Click on <u>eSign & Download</u> button (Your generated PRAN No will also reflected on the screen)

| 0                     | GUJARAT INFOT      | TECH LIMITED                             |                                   |                       | National Pen                       | etired life ka sahara, NPS hamara |  |
|-----------------------|--------------------|------------------------------------------|-----------------------------------|-----------------------|------------------------------------|-----------------------------------|--|
|                       |                    |                                          |                                   | For as                | sistance, please contact our HelpD | esk   🛛 : mynpsassist@nsdl.co.in  |  |
| eSig                  | n / View Sub       | scriber Registrat                        | tion Form 🛛                       |                       |                                    |                                   |  |
|                       | 0                  | ø                                        | Ø                                 | ø                     | 5                                  | 6                                 |  |
|                       | Start              | Acknowledgement ID<br>Generated          | Registration Details<br>Submitted | PRAN Generated        | eSIGN Registration Form            | Process Complete                  |  |
| Acknowle<br>Account 1 | edgement No: 🗲 🔤 🔤 | -                                        | PF                                | RAN No.:              |                                    |                                   |  |
| eSig                  | n / View           |                                          |                                   |                       |                                    |                                   |  |
|                       | ● eSign Sub<br>(F  | oscriber Registration Form<br>Paperless) | 🔿 View Subscri                    | ber Registration Form |                                    |                                   |  |
|                       |                    |                                          | e Sign & Do                       | wnload                |                                    |                                   |  |
|                       |                    |                                          |                                   |                       |                                    |                                   |  |

> The Alert will be shown on screen related the charges of Rs. 5.90/-. Click on **Proceed** button

| → C      mynps.nsdl.com/myNPS/postProp<br>pps = fat Ø Welcome to Central      BoB D.     GA CULADAT INFOTECT | essSelection.html?ID=2100007319&getName=Online%                                                                                                    | %20Subscriber%20Registration                                                                                                    | Pension System                                                                  | \$ |
|----------------------------------------------------------------------------------------------------|----------------------------------------------------------------------------------------------------|----------------------------------------------------------------------------------------------------|---------------------------------------------------------------------------------|----|
| eSign / View Subsc                                                                                           | riber Registration Form <b>0</b>                                                                                                    | For assistance, please contact                                                                                                    | Retired life ka sahara, NPS hamara<br>our HelpDesk   🖾 : mynpsassist@nsdt.co.in |    |
| Start<br>Acknowledgement No:<br>Account Type: Tier i<br>eSign / View<br>@ eSign Subscr<br>(Pap               | Alert<br>Your name provided for PRAN registration should<br>Registration Form successfully.<br>Press 'Proceed' if it is matching. You will be dit<br>eSigning or registration document, through succes<br>Press 'Cancel' in case name does not match use to<br>Form for further process.<br>eSign service charges plus taxes applicable is ₹ 5.<br>Proceed | tl<br>Id match with Aadhaar records to eSign your<br>rected to eSign Service Provider website for<br>styll authentication from UIDAI.<br>the 'Print and Courier Subscriber Registration<br>90<br>Cancel | Form Process Complete                                                           |    |
| Best viewed in Go                                                                                            | bgle Chrome 30 x or higher, Mozilla Firefox 27 x or higher & Inte                                                                                                    | ernet Explorer 11.x or higher with a resolution of 1024 X 768.                                                                                                    | Privacy Policy                                                                  |    |

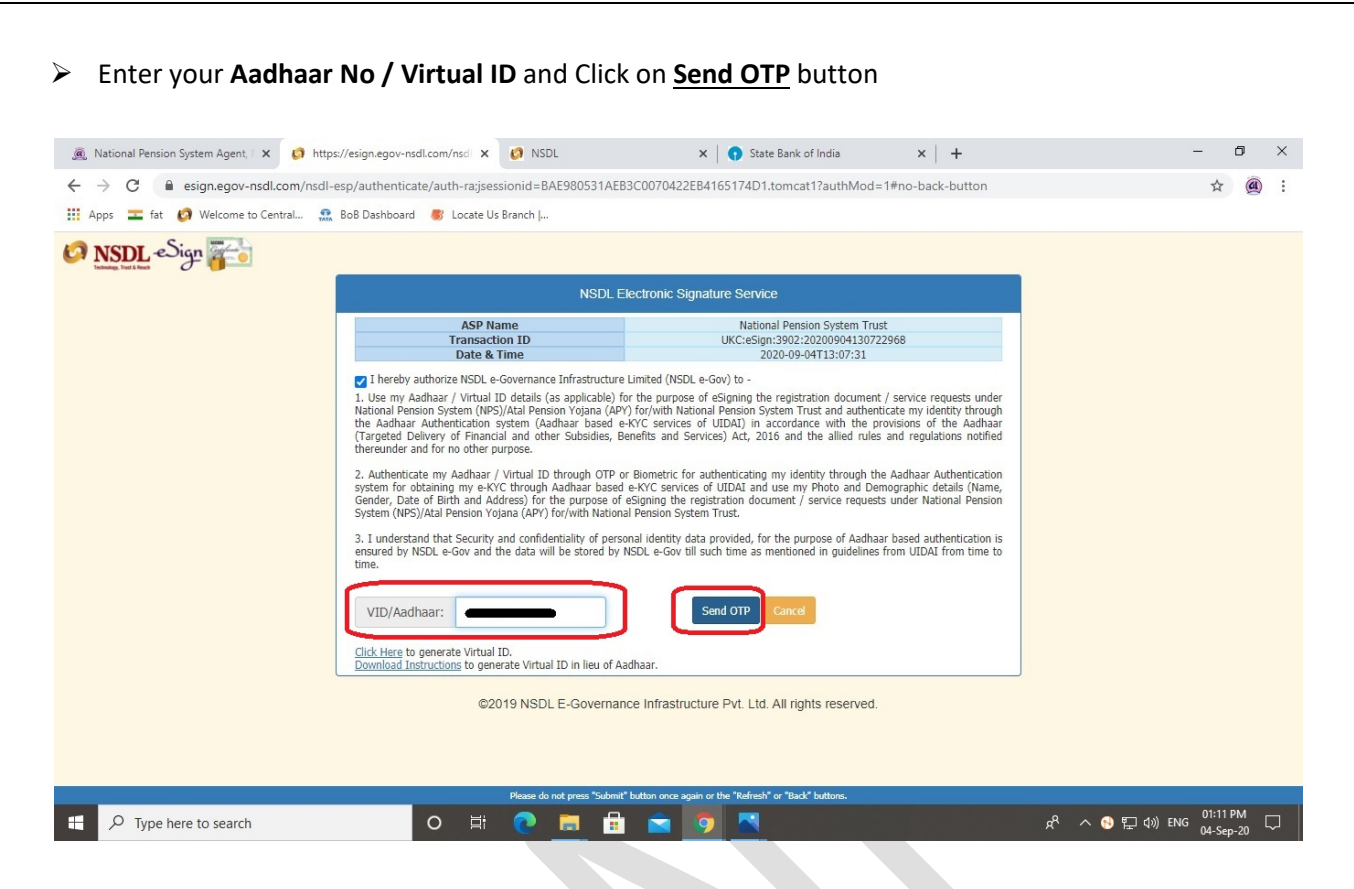

> Enter the **OTP** (received on your Aadhaar registered mobile number) and Click on Verify **OTP** button

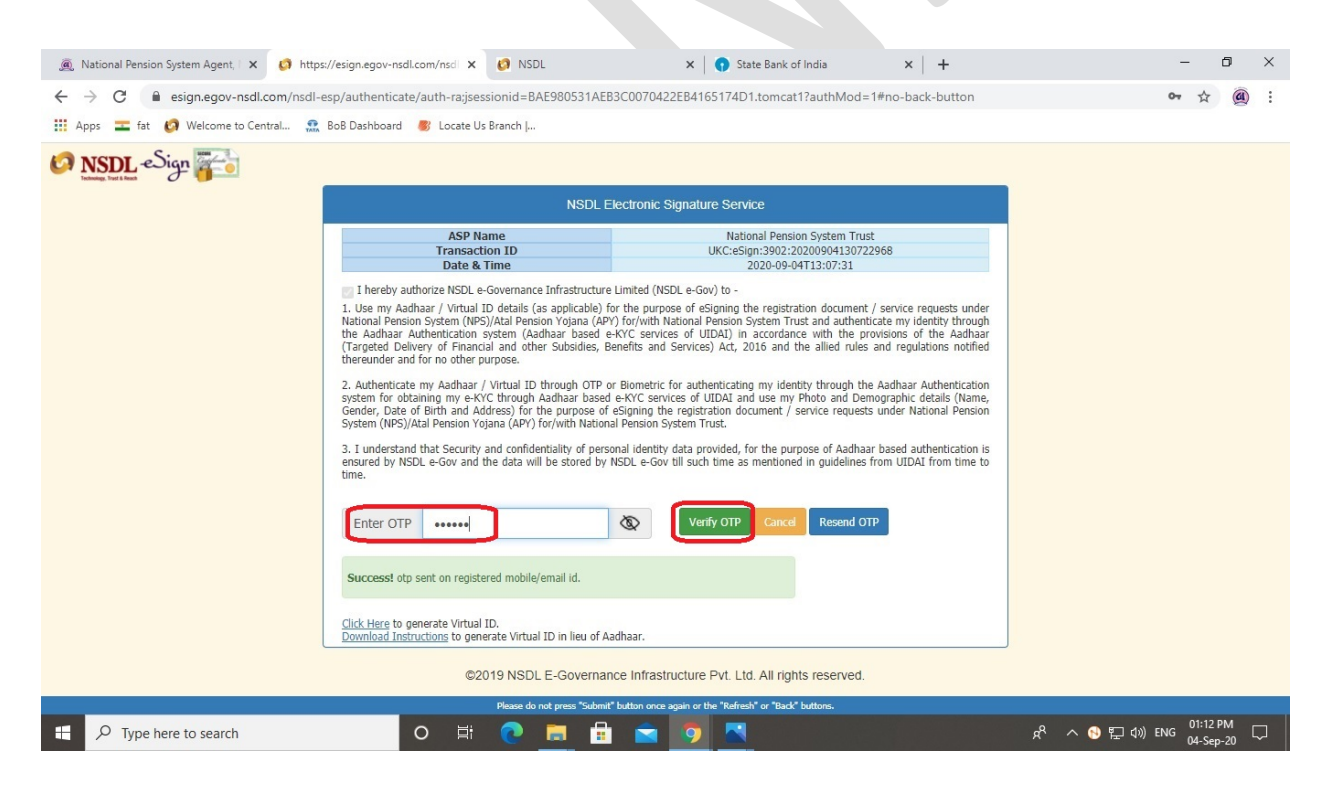

After the successfully attempt of OTP, you'll redirected to Print Registration Form page <u>OR</u> You can go to the Online Subscriber Registration page, Click on eSign / Print Registration Form and Submit details like Acknowledgement No, Acknowledgement Date, Date of Birth, Captcha and Click on <u>Submit</u> button

| Online Subscriber Registration   |                                          |                                                 |  |  |
|----------------------------------|------------------------------------------|-------------------------------------------------|--|--|
|                                  | * Please ensure "Cookies" are enabled in | your browser before proceeding for Registration |  |  |
|                                  | eSign / Print Registration For           | m                                               |  |  |
| New Registration                 | Acknowledgement No                       | GUIL -                                          |  |  |
| Complete Pending Registration    | Acknowledgement Date                     | (DD/MM/YYYY)                                    |  |  |
| e Sign / Print Registration Form | First Name                               |                                                 |  |  |
|                                  | FIISL Name                               |                                                 |  |  |
|                                  | Date of Birth                            | (opinini ( ( )                                  |  |  |
|                                  | Email Address                            |                                                 |  |  |
|                                  | Add and Enter Captcha *                  | A 3 + 3 = 46 Please enter captcha total         |  |  |
|                                  |                                          |                                                 |  |  |
|                                  |                                          | Submit Reset                                    |  |  |
|                                  |                                          |                                                 |  |  |

Now, you have successfully registered under NPS. Click on <u>Download E Signed Form</u> button to download your application form.

(You will also received SMS / Email related to PRAN generation alert)

| Welcome to Central                     | K BoB Dashboard 🐻 Locate Us Br                                            | anch I                                |                                    |                                     |                                                   |
|----------------------------------------|---------------------------------------------------------------------------|---------------------------------------|------------------------------------|-------------------------------------|---------------------------------------------------|
| 🔍 gujarat in                           | FOTECH LIMITED                                                            |                                       |                                    | National Pen                        | sion System<br>tetired life ka sahara, NPS hamara |
|                                        |                                                                           |                                       | For a                              | ssistance, please contact our HelpD | Desk   🖾 : mynpsassist@nsdl.co.in                 |
| - Sign / View S                        | uhaarihar Dagiatra                                                        | tion Form O                           |                                    |                                     |                                                   |
| esign / view s                         | Subscriber Registra                                                       |                                       |                                    |                                     |                                                   |
| <b>O</b>                               |                                                                           | 0                                     | 0                                  | 0                                   | <b>O</b>                                          |
| Start                                  | Acknowledgement ID<br>Generated                                           | Registration Details<br>Submitted     | PRAN Generated                     | eSIGN Registration Form             | Process Complete                                  |
| Acknowledgement No:                    |                                                                           | PI                                    | RAN No.:                           |                                     |                                                   |
| Account Type: Tier I                   |                                                                           |                                       |                                    |                                     |                                                   |
| eSign / View                           |                                                                           |                                       |                                    |                                     |                                                   |
| 🔘 e Sig                                | n Subscriber Registration Form                                            | O View Subscri                        | ber Registration Form              | כ                                   |                                                   |
|                                        |                                                                           | Download ES                           | Signed Form                        |                                     |                                                   |
| Best vi<br>n/mvNPS/downloadZio.html?ID | ewed in Google Chrome 30.x or higher,<br>=1700393713&cetName=Online Subsc | Mozilla Firefox 27.x or higher & Inte | ernet Explorer 11.x or higher with | a resolution of 1024 X 768.         | Privacy Policy                                    |
|                                        |                                                                           | tained by NSDI                        | e-Governance Infrastructure        | to                                  |                                                   |